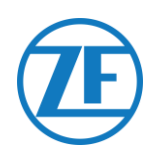

# Guide d'installation SCALAR EVO Pulse

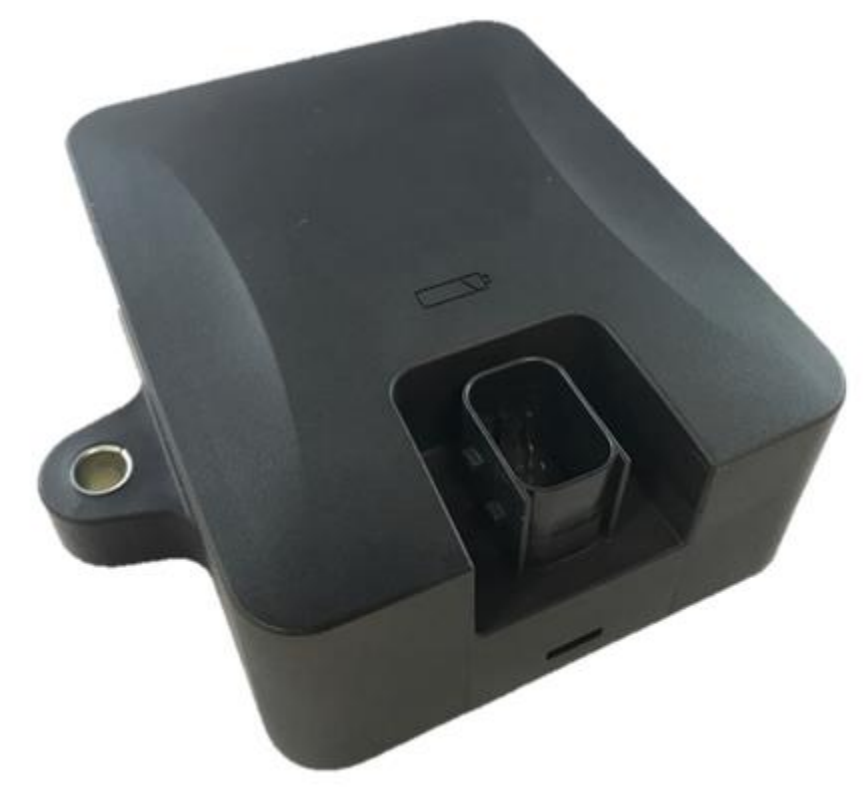

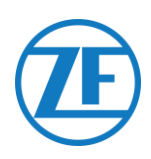

## Contents

| Avant L'installation                                                                          | 2    |
|-----------------------------------------------------------------------------------------------|------|
| Responsabilité                                                                                | 2    |
| Marquages                                                                                     | 2    |
| Marquage CE                                                                                   | 2    |
| Pratiques D'excellence En Matière D'installation                                              | 3    |
| Étape 1 - Composants Matériels                                                                | 4    |
| Description Du Smatériel                                                                      | 5    |
| Étape 2 - Positionnement De SCALAR EVO Pulse                                                  | 6    |
| Recommandations Générales                                                                     | 6    |
| Installation Sans support (remorque standard avec un plateau de remorque fixe)                | 6    |
| Installation alternative sans support (remorque sans plateau de remorque fixe)                | 7    |
| Installation aves support : Entre L'essieu 2 Et 3, Le Connecteur Vers Le Haut Et L'arrière De | Э    |
| La Remorque                                                                                   | 8    |
| Installation Alternative aves support: Entre L'essieu 1 Et 2, Le Connecteur Vers Le Haut Et   |      |
| L'avant De La Remorque                                                                        | 8    |
| Montage de SCALAR EVO Pulse                                                                   | 9    |
| Fixation Du Support À La Remorque                                                             | . 10 |
| Fixation De SCALAR EVO Pulse Au Support                                                       | . 10 |
| Étape 3 - Connexion Du Matériel                                                               | . 11 |
| Activation Du Matériel                                                                        | . 11 |
| Connexion À SCALAR EVO Pulse                                                                  | . 11 |
| Connexion Au Système TEBS                                                                     | . 12 |
| Aperçu Des Câbles                                                                             | . 13 |
| WABCO TEBS-D1 PREMIUM                                                                         | . 19 |
| Sous-Systèmes WABCO TEBS E                                                                    | . 20 |
| WABCO TEBS E GIO5                                                                             | . 25 |
| Module d'Extension Électronique (ELEX)                                                        | . 27 |
| HALDEX                                                                                        | . 28 |
| KNORR                                                                                         | . 35 |
| Connexion Aux Capteurs Internes                                                               | . 38 |
| Connexion Aux Capteurs Internes (WIS)                                                         | . 38 |
| Connexion Aux Capteurs Montés Sur Bande Optitire (SMS)                                        | . 39 |
| Étape 4 - Vérification De L'installation                                                      | . 40 |
| Assistant d'installation                                                                      | . 42 |
| Identifier Le Véhicule                                                                        | . 42 |
| État batterie                                                                                 | . 42 |
| État EBS                                                                                      | 43   |
| État de GPS                                                                                   | 43   |
| Configuration TPMS                                                                            | . 44 |
| Envoyer Rapport                                                                               | 45   |
| Aperçu De Santé                                                                               | 46   |
| Informations De Contact                                                                       | . 47 |

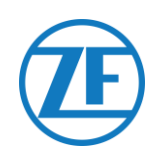

## Avant L'installation

Le présent guide d'installation vous fournit des procédures et des directives pour l'installation correcte de l'unité SCALAR EVO Pulse.

## Responsabilité

L'installation de l'unité SCALAR EVO Pulse peut être effectuée par un Service Partner de certifié TEBS ou par le client lui-même (après une formation ZF-Transics / une installation exemple). Veuillez contacter votre Service Partner si les données TEBS doivent encore être activées. Beaucoup de clients préfèrent faire l'installation eux-mêmes : la mise en place de l'appareil peut ensuite être combinée avec des services d'entretien de remorque réguliers, ce qui permet une utilisation plus efficace du temps. C'est pour cela que nous prévoyons également une formation aux techniciens de l'entreprise (d'installation). Cette formation consiste en une partie théorique éventuellement complétée d'une installation exemple et du suivi. Ainsi, les personnes formées pourront installer les autres unités de manière autonome dans les remorques.

Les illustrations et les données spécifiques des produits non ZF-Transics ont été vérifiées et validées au moment de la composition de ce manuel. La société ZF-Transics ne peut en aucun cas prendre la responsabilité d'éventuelles modifications par le fabricant concerné. ZF-Transics s'efforce de réaliser un perfectionnement de ses produits. Dans un souci de progrès technique, nous nous réservons le droit d'apporter des modifications à tout moment, sans préavis.

## Marquages

### Marquage CE

Voir la <u>déclaration de conformité UE SCALAR EVO Pulse</u>. Radiance De Téléphone Portable

#### Fréquence

LTE-FDD B1/B2/B3/B4/B5/B8/B12/B13/B18/B19/B20/B26/B28 LTE-TDD B39 (seulement pour la catégorie M1) GSM850 / EGSM900 DCS1800 / PCS1900 Puissance de sortie RF 23 dBm  $\pm$  2 dB (classe 3) 23 dBm  $\pm$  2 dB (classe 3) 33 dBm  $\pm$  2 dB 30 dBm  $\pm$  2 dB

#### Autorisation De Type Cee

E/ECE/324 Annexe 9 : Régulation N° 10-05 - E6-10R05 1210

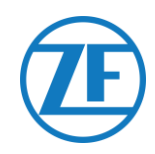

## Pratiques D'excellence En Matière D'installation

 $\triangle$ 

La procédure de connexion entière doit se passer lorsque le courant n'est pas allumé.

#### MONTAGE

Le montage des pièces doit être effectué à l'aide des accessoires fournis. La responsabilité de ZF-Transics ne peut pas être engagée pour des erreurs résultant de l'utilisation d'un autre matériel. ZF-Transics vous signale que le fait de souder sur la remorque lorsque l'unité est sous tension, peut provoquer des dommages à l'appareil. Il est impératif de couper l'alimentation de l'ordinateur de bord pendant une telle opération.

#### GESTION DES CÂBLES

Tous les câbles doivent être lisses et protégés contre les arêtes coupantes. Les fils ne peuvent pas entrer en contact avec des bavures, des ailettes de refroidissement, des éléments mobiles, etc., qui pourraient endommager l'isolation des conducteurs.

#### CONDITIONS DE FONCTIONNEMENT

- Plage de tension d'entrée : 10 32 V ===
- Courant maximal : 1,5 A
- Plage de température de fonctionnement Alimentation externe : -40 °C ~ +75 °C
- Plage de température de fonctionnement Alimentation batterie : -20 °C ~ +60 °C
- Zone de température charge de la batterie : 0°C ~ +45°C
- Plage de température de stockage : -20 °C ~ +60 °C
- Consommation de courant nominale Battery entièrement chargée : 0,6 W
- Consommation de courant maximale Charge de la batterie : 7,5 W
- Ingress Protection (indice de protection ou IP) : IP6K6K / IP6K9K
- Conformément à : ISO 16750 D/E L E D D IP6K6 / IP6K9K

ÉLIMINATION

Les batteries sont des déchets dangereux.

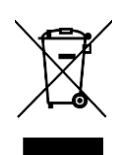

Éliminez les déchets dangereux d'une manière respectueuse de l'environnement et

conformément aux réglementations nationales en vigueur.

Comme pour d'autres appareils antérieurs, tous les composants peuvent être retournés à ZF-Transics.

#### MANIPULATION INCORRECTE

N'UTILISEZ L'APPAREIL QU'AUX FINS PRÉVUES !

VOUS NE POUVEZ PAS OUVRIR L'UNITÉ SCALAR EVO PULSE.

VOUS NE POUVEZ PAS PERCER DE TROUS DANS LE BOÎTIER DE L'APPAREIL !

Lors d'endommagement de n'importe quel type, qui pourrait affecter l'Ingress Protection / l'étanchéité de l'appareil, l'unité doit immédiatement être mise hors service.

La sécurité de l'appareil peut être mise en danger lorsque :

- L'unité n'est pas attachée solidement à la remorque.
- L'appareil a été endommagé lors de son transport.
- Les limites de température ont été dépassées.
- L'appareil a été endommagé visiblement.

SI L'APPAREIL EST VISIBLEMENT ENDOMMAGÉ, IL FAUT LE REMPLACER TOUT DE SUITE ET LE RENVOYER À ZF-TRANSICS.

Toutes les autres instructions, remarques et règles dans ce guide d'installation doivent être respectées précieusement.

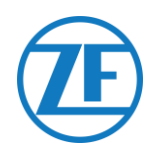

## Étape 1 - Composants Matériels

SCALAR EVO Pulse est une unité de traçage de remorque avec une carte SIM, une antenne GSM, une antenne GPS et une antenne RF intégrées pour la surveillance de la pression des pneus. L'unité a été développée pour une utilisation à l'extérieur. Elle consiste en une ECU à connecter au système TEBS de la remorque.

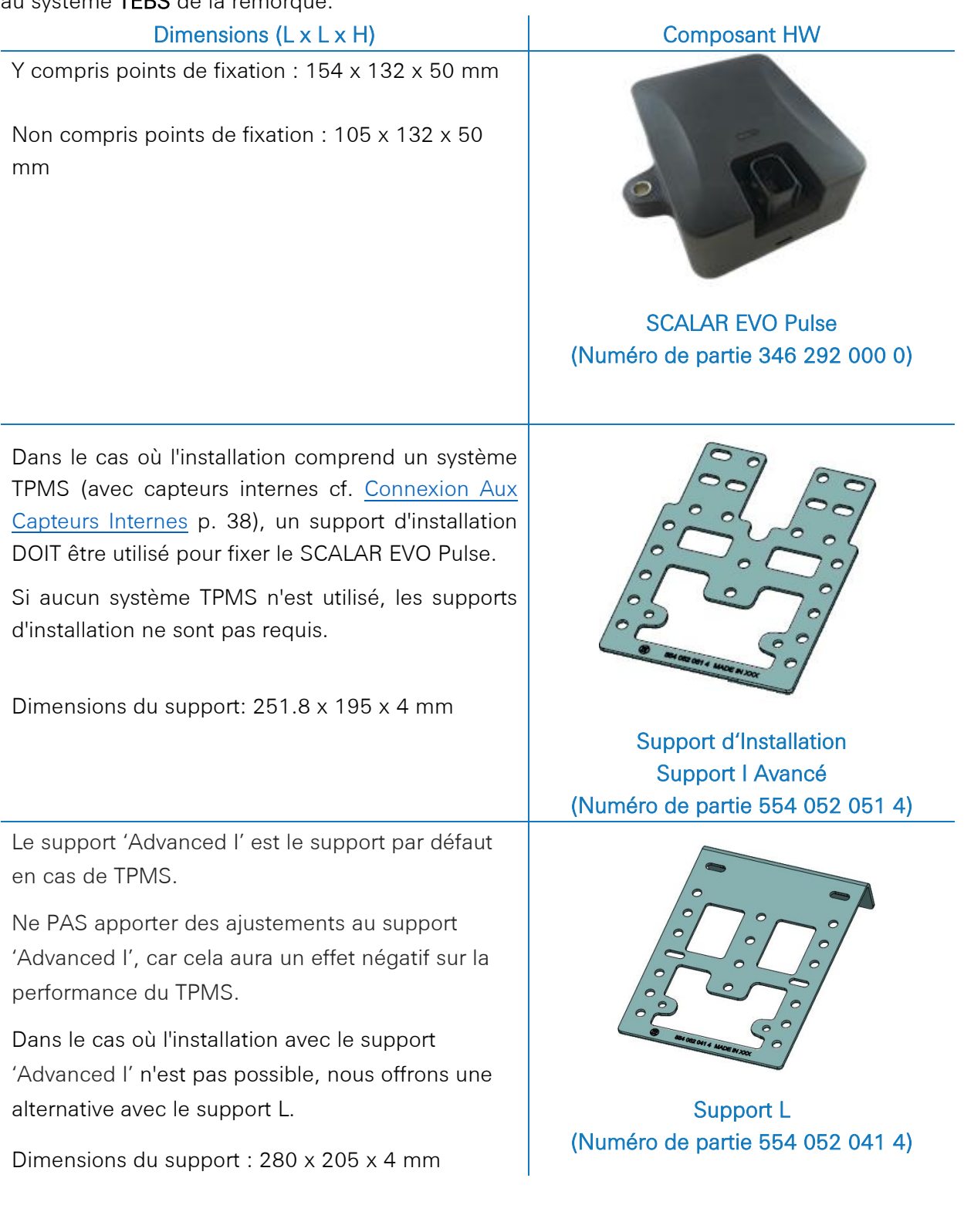

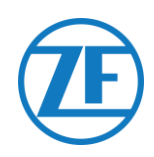

## **Description Du Smatériel**

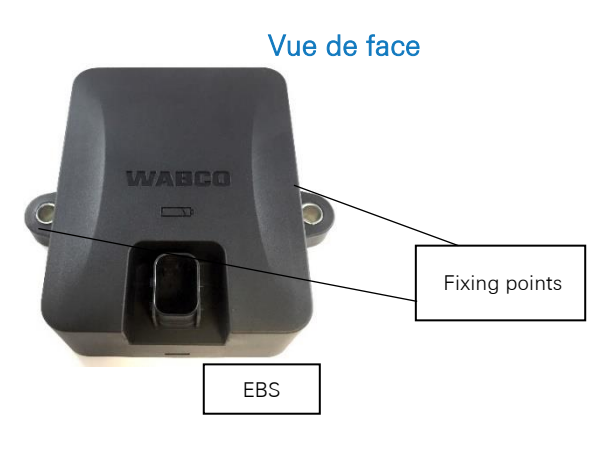

#### **AFFECTATION PIN**

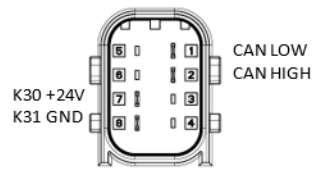

Numéro de série de l'appareil: TPB1-XXXXXXXXXXXXXXXXXXXX

ou

TPB2-XXXXXXXXXXXXXXXXXXX

(TX-TP with battery load dump protection)

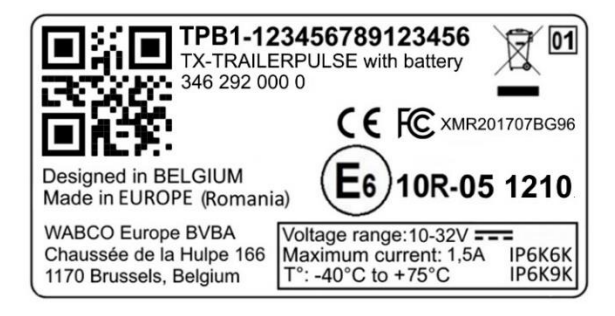

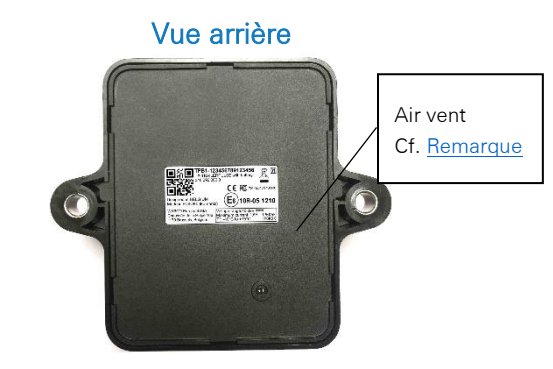

**REMARQUE** : L'entrée d'air de l'unité SCALAR EVO Pulse doit être accessible à de l'air en permanence. Veuillez assurer que l'accès à l'air de l'entrée d'air ne peut pas être bloqué (n'utilisez PAS de colle / de ruban / de silicone le long des bords de l'unité). Le montage de l'unité sur le support n'obstruera pas l'entrée d'air.

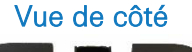

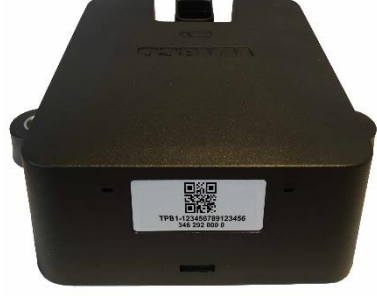

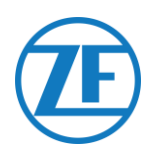

## Étape 2 - Positionnement De SCALAR EVO Pulse Recommandations Générales

- SCALAR EVO Pulse doit être installé et activé dans un délai d'un an et de 3 mois après l'assemblage pour garantir la garantie du produit.
- Vérifiez l'installation avec une source d'alimentation externe connectée à l'unité SCALAR EVO Pulse.
- Pour obtenir une capacité de batterie complète, connectez l'unité SCALAR EVO Pulse à une source d'alimentation externe pendant 4 heures.
- L'unité et ses composants ne peuvent pas être exposés au soleil en permanence.
- L'étiquette de l'unité doit être visible à tout moment.
- Le technicien d'installation reste en tout temps responsable de l'encastrement et de la connexion correcte de l'unité matérielle.
- Comme ZF-Transics ne peut pas documenter toutes les configurations de remorque, nous vous recommandons de valider l'installation de l'appareil avec un technicien ZF-Transics avant de déployer l'appareil à grande échelle.

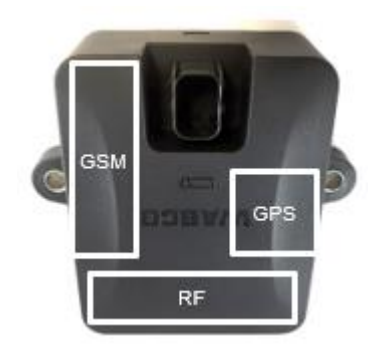

Dans le cas où l'installation comprend un système TPMS (avec capteurs internes cf. p. 38), un support d'installation DOIT être utilisé pour fixer le SCALAR EVO Pulse. Si aucun système TPMS n'est utilisé, les supports d'installation ne sont pas requis.

# Installation <u>Sans support</u> (remorque standard avec un plateau de remorque fixe)

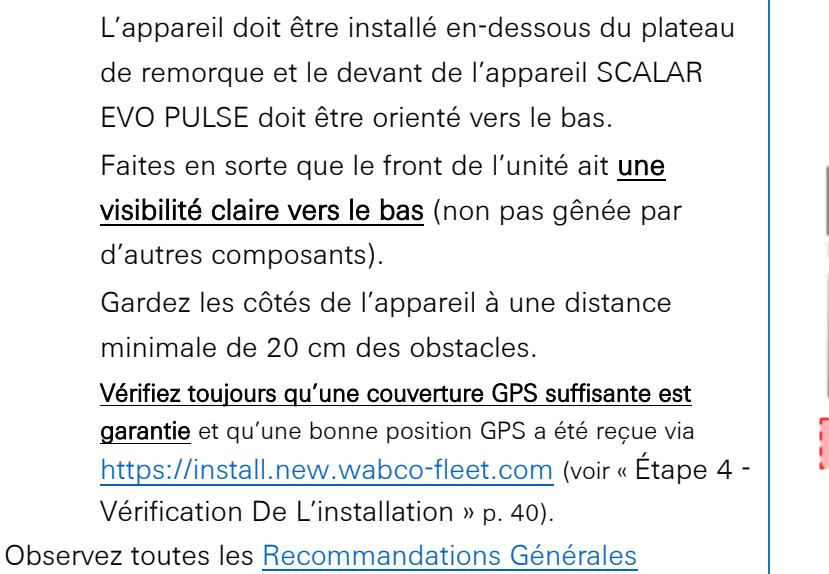

Vue d'arrière de remorque

mentionnées ci-dessus

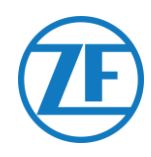

# Installation alternative sans support (remorque sans plateau de remorque fixe)

S'il n'y a pas de plateau de remorque fixe (p.ex. châssis porte-conteneur, châssis basculant, etc.), l'unité matérielle peut également être installée verticalement, l'avant de l'appareil étant dirigé vers l'arrière ou sur le côté de la remorque.

Trouvez un endroit approprié et assurez-vous que le front de l'appareil a une <u>visibilité</u> <u>claire</u> autant que possible (min. 150 cm).

Gardez les côtés de l'appareil à une distance minimale de 20 cm des obstacles (gardez également une distance minimale de 20 cm au-dessus de l'appareil).

<u>Vérifiez toujours qu'une couverture GPS suffisante est garantie</u> et qu'une bonne position GPS a été reçue via <u>https://install.new.wabco-fleet.com/</u> (cf. "<u>Étape 4 - Vérification de l'installation</u>" p. 40). Always observe all above-mentioned <u>General recommendations</u>!

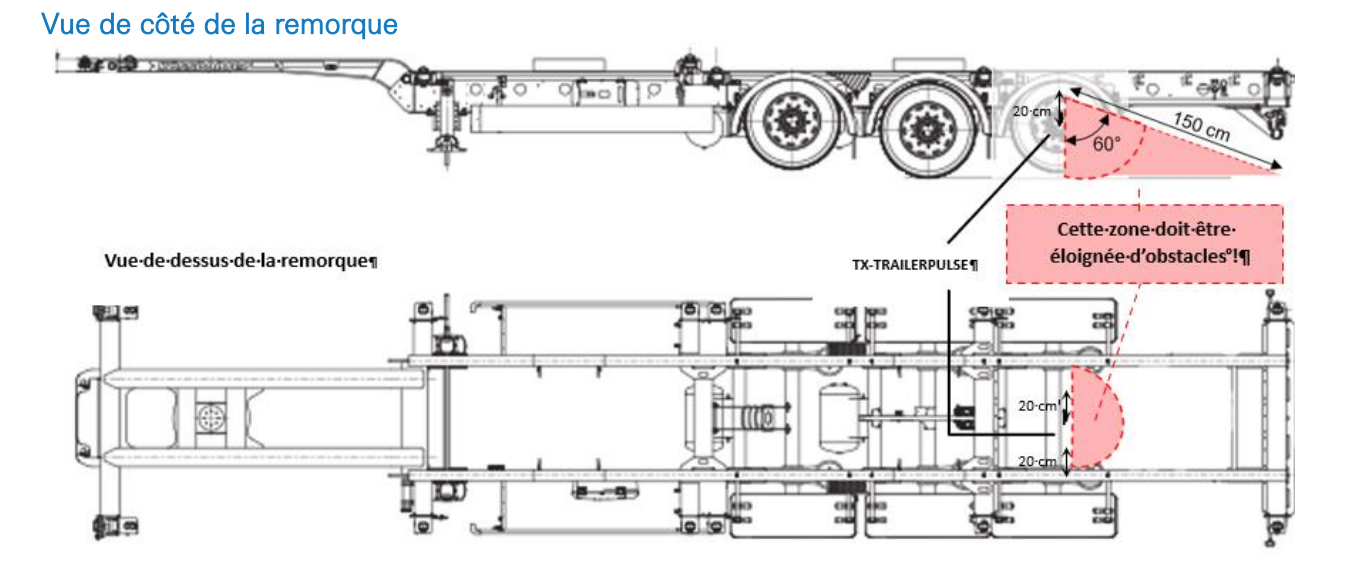

#### Installation incorrecte

#### INCORRECT :

L'unité ne peut PAS être montée sur ou à l'intérieur des poutres de la remorque.

#### INCORRECT :

L'unité ne peut PAS être installée au-dessus d'autres composants (p. ex. des réservoirs d'air). L'unité requiert une visibilité claire vers le sol.

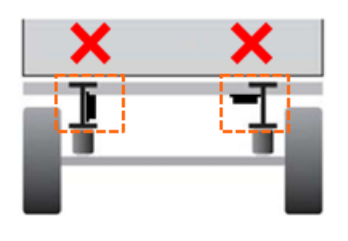

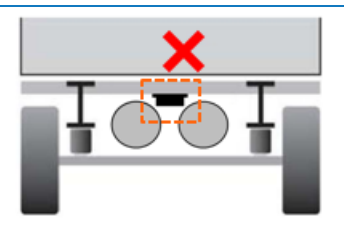

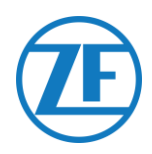

## Installation aves support : Entre L'essieu 2 Et 3, Le Connecteur Vers Le Haut Et L'arrière De La Remorque

- Si l'installation comprend un système TPMS (cf. <u>Connexion aux capteurs internes</u> p. 38), un support d'installation DOIT être utilisé pour fixer la solution SCALAR EVO Pulse (cf. <u>Montage de SCALAR EVO</u> Pulse p. 9).
- Installez l'unité entre les essieux 2 et 3, **le connecteur** orienté vers l'arrière de la remorque.
- Assurez-vous que l'unité est placée avec le connecteur sur le côté **supérieur**.
- Installez l'unité à environ 70 cm du sol.
- Installez l'unité centrée entre les roues (au milieu de l'essieu).
- Installez l'unité à une distance max. de 2,3 m du centre de l'une des roues.
- Si possible, assurez-vous que l'unité a une vue dégagée sur toutes les roues (non pas gênée par d'autres composants).

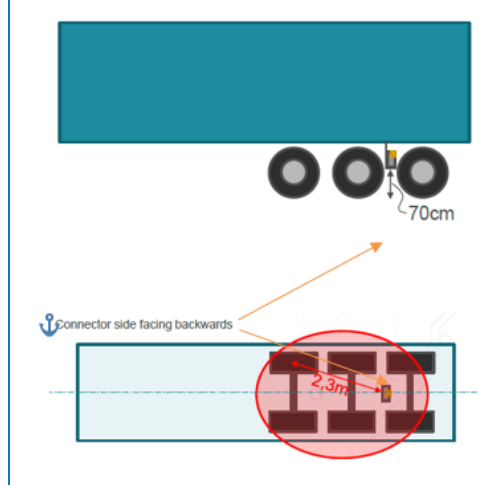

## Installation Alternative aves support: Entre L'essieu 1 Et 2, Le Connecteur Vers Le Haut Et L'avant De La Remorque

Si l'installation comprend un système TPMS (<u>Connexion</u> <u>aux capteurs internes</u> p. 38), un support d'installation DOIT être utilisé pour fixer la solution SCALAR EVO Pulse (cf. <u>Montage de SCALAR EVO Pulse</u> p. 9). Installez l'unité entre les essieux 1 et 2, **le connecteur orienté vers l'avant de la remorque.** Assurez-vous que l'unité est placée avec le connecteur sur le côté **supérieu**r. Installez l'unité à environ 70 cm du sol. Installez l'unité centrée entre les roues (au milieu de l'essieu). Installez l'unité à une distance max. de 2,3 m du centre

de l'une des roues. Si possible, assurez-vous que l'unité a une vue dégagée sur toutes les roues (non pas gênée par d'autres composants).

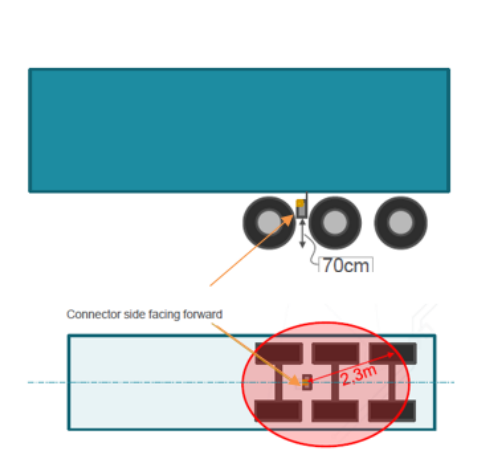

#### Instructions D'installation Pour Câbles

Les instructions générales d'installation à respecter pour les câbles et les connecteurs peuvent être téléchargées à partir de :

http://inform.wabco-auto.com/intl/drw/9/449000000.pdf.

Après la connexion de tout le matériel à SCALAR EVO Pulse, ZF-Transics recommande d'utiliser des haubans pour réduire la tension sur les connecteurs.

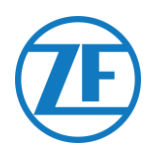

## Montage de SCALAR EVO Pulse

Installez l'unité SCALAR EVO Pulse dans l'une des positions recommandées (voir « <u>Recommandations générales</u> » p.\_6).

<u>Vérifiez toujours qu'une couverture GPS suffisante est garantie</u> et qu'une bonne position GPS a été reçue via <u>https://install.new.wabco-fleet.com/</u> (voir « <u>Étape 4 - Vérification de l'installation</u> » p. 40). Veuillez effectuer cette vérification pour chaque installation !

#### VEUILLEZ RESPECTER LES RECOMMANDATIONS SUIVANTES

- Installez l'unité centrée entre les roues (au milieu de l'essieu).
- Assurez-vous que l'unité a une vue dégagée sur toutes les roues (non pas gênée par d'autres composants).
- Installez l'unité à une distance max. de 2,3 m du centre de l'une des roues.
- Installez l'unité à environ 70 cm du sol.

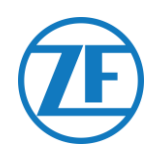

## Fixation Du Support À La Remorque

- Assurez-vous que le support est placé perpendiculairement (angle de 90°) au sol et au plancher de la remorque.
- Vissez le support sur la remorque

#### Fixation De SCALAR EVO Pulse Au Support

- Utilisez des vis à tête hexagonale M8 x 1,25, classe 8.8, des écrous et des rondelles (non inclus) traités pour l'environnement applicable pour monter SCALAR EVO Pulse sur le support.
- Serrez avec un couple maximum de 12,5 Nm.
- Assurez-vous que l'unité est placée avec le connecteur sur le côté supérieur (voir l'image cidessous).

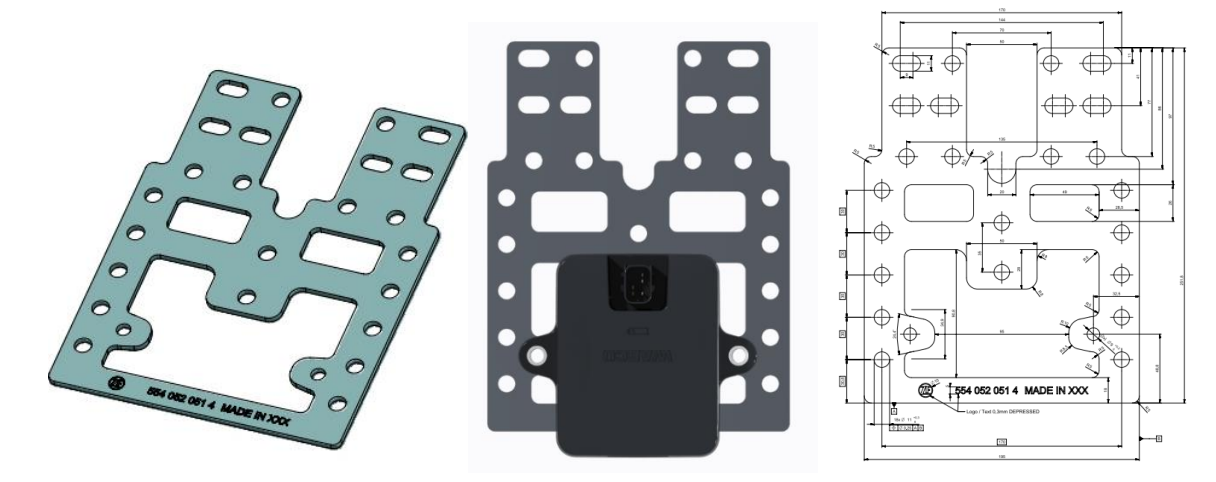

Support I Avancé (554 052 051 4)

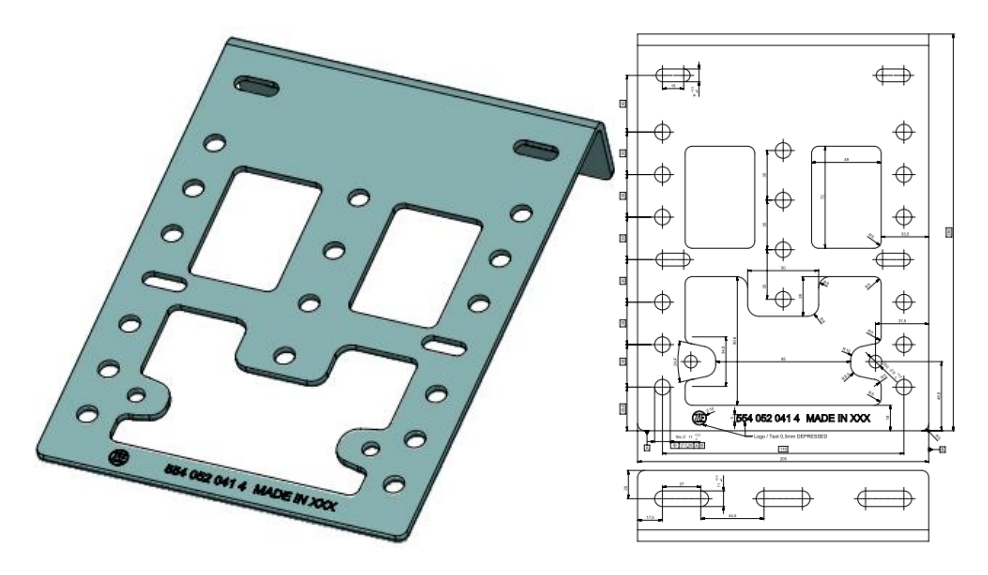

Support L (554 052 041 4)

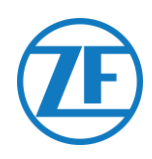

## Étape 3 - Connexion Du Matériel

## Activation Du Matériel

L'unité SCALAR EVO Pulse est préactivée et l'envoi de positions commence dès que l'unité est connectée à une source d'alimentation externe

## Connexion À SCALAR EVO Pulse

Tous les câbles de connexion TEBS utilisent le même type de connecteur. Tous les connecteurs doivent être branchés correctement, afin de garantir une connexion étanche. L'alimentation de l'unité SCALAR EVO Pulse peut être prise du système TEBS.

Tous les câbles de connexion TEBS utilisent le même type de connecteur.

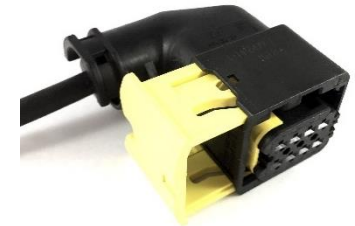

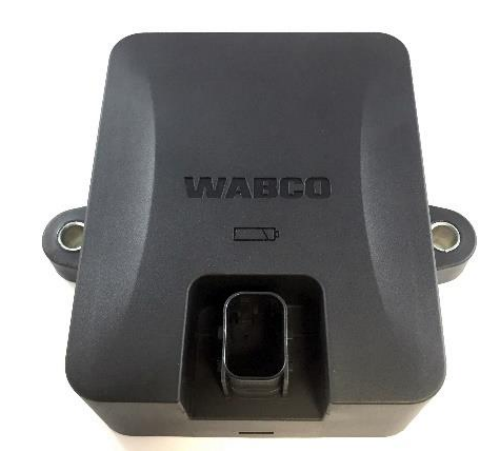

 Branchez le connecteur sur le port.

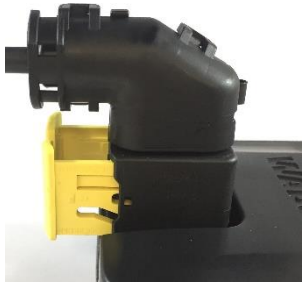

Grâce au concept du connecteur, vous ne brancherez pas le connecteur de manière incorrecte.

2. Appuyez le connecteur vers le bas.

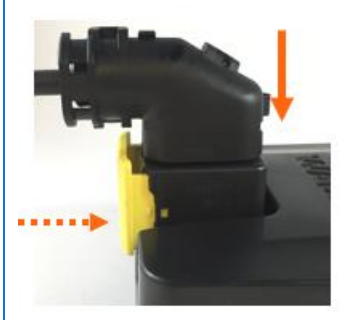

En appuyant le connecteur vers le bas, la pince jaune se déplacera automatiquement vers le bas.

 Finalement, appuyez sur la pince jaune pour bloquer la connexion.

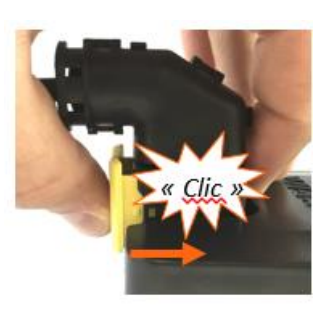

Vous devez entendre un « clic » clair.

 Le connecteur a été branché correctement.

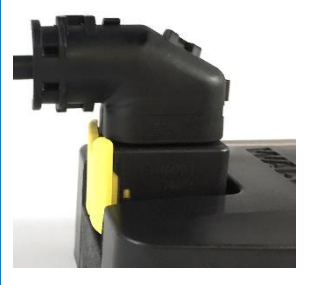

connecté CORRECTEMENT

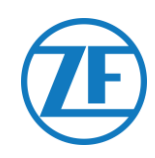

## **Connexion Au Système TEBS**

#### IMPORTANT - LOGICIEL DE DIAGNOSTIC

Certains systèmes TEBS requièrent l'adaptation des paramètres d'un port spécifique. Pour l'adaptation des paramètres, vous avez besoin d'un PC / portable, d'une interface de diagnostic, d'un câble de connexion (USB / série) et du logiciel de diagnostic de WABCO.

Exigences Logicielles - Commande Du Logiciel De Diagnostic

Ouvrez le site myWABCO : <u>https://www.am.wabco-auto.com/welcome/</u>

0)

0)

Il est possible d'obtenir de l'aide lors de la connexion en appuyant sur le bouton de « Instructions pas à pas ».

Après une connexion réussie, vous pouvez commander le logiciel de diagnostic via myWABCO. Veuillez contacter votre partner si vous avez des questions.

Toutefois, si les paramètres doivent être modifiés, une autorisation avec code PIN est requise. Vous pouvez obtenir ce code PIN par le biais du cours de formation correspondant ou de l'apprentissage en ligne à la Academy. Vous pouvez obtenir plus de détails sur le logiciel de diagnostic de votre Service Partner local de ou via http://www.wabco.info/i/524.

#### **Exigences Matérielles**

Option 1 : Diagnose conformément à ISO 11992 (CAN 24 V) par la connexion à 7 pins ISO 7638 CAN

Adaptateur ISO 7638 débranchant avec fiche CAN (446 300 360 0)

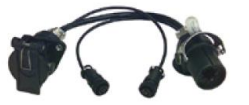

Interface de diagnostic (DI-2) avec port USB (pour connexion PC) (446 301 030 Câble de diagnostic CAN (446 300 361 0 (5m) / 446 300 362 0 (20m))

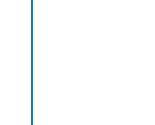

Option 2 : Diagnose conformément à ISO 11898 (CAN 5 V) par une connexion de diagnose externe

Fiche de diagnostic externe avec bouchon jaune (449 611 xxx 0) :

Seuls des Modulateurs TEBS

E (Premium)

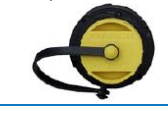

Interface de diagnostic (DI-2) avec port USB (pour connexion PC) (446 301 030

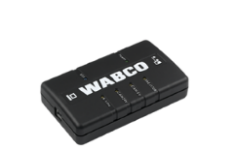

Câble de diagnostic CAN (446 300 348 0)

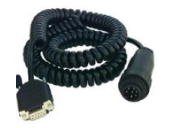

#### IMPORTANT

Dans le cas où un autre système TPMS (comme OptiTire) est connecté à l'unité EBS, les données / fonctionnalités TPMS seront utilisées à partir de ce système et non les données de SCALAR EVO Pulse.

Quelle que soit la configuration (avec ou sans TPMS) dont vous disposez, installez TOUJOURS l'unité SCALAR EVO Pulse dans l'une des positions recommandées (voir « <u>Recommandations</u> générales » p. 6).

Vous trouvez l'aperçu de tous les câbles sur la page suivan

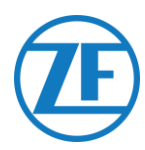

#### Aperçu Des Câbles

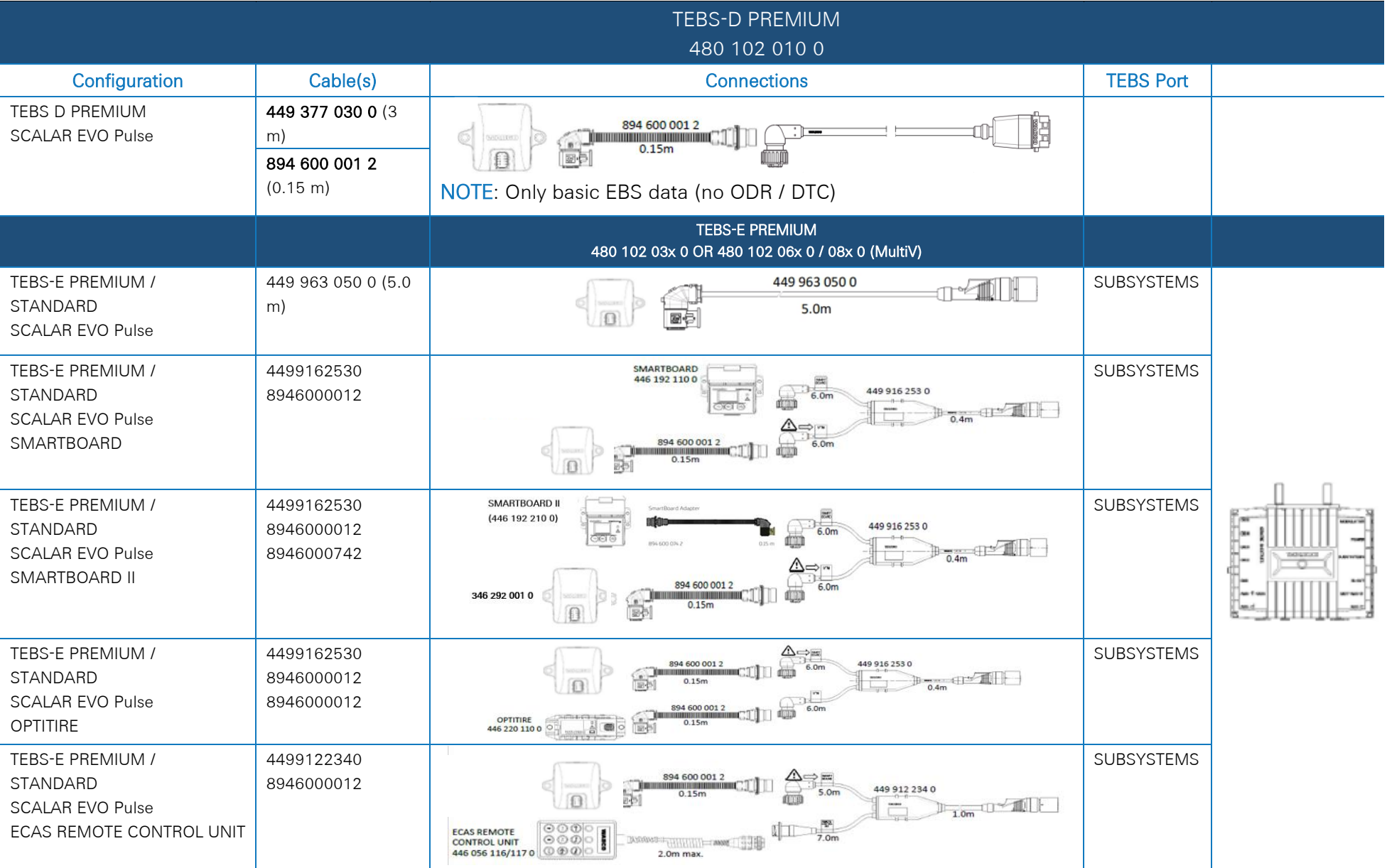

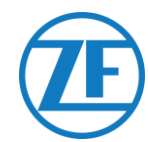

#### IMPORTANT

Lors du raccordement du câble de connexion TEBS « 449 916 253 0 », assurez-vous de connecter le fil étiqueté « SMARTBOARD » au SMARTBOARD ou à l'unité SCALAR EVO Pulse (voir sur les images ci-dessus).

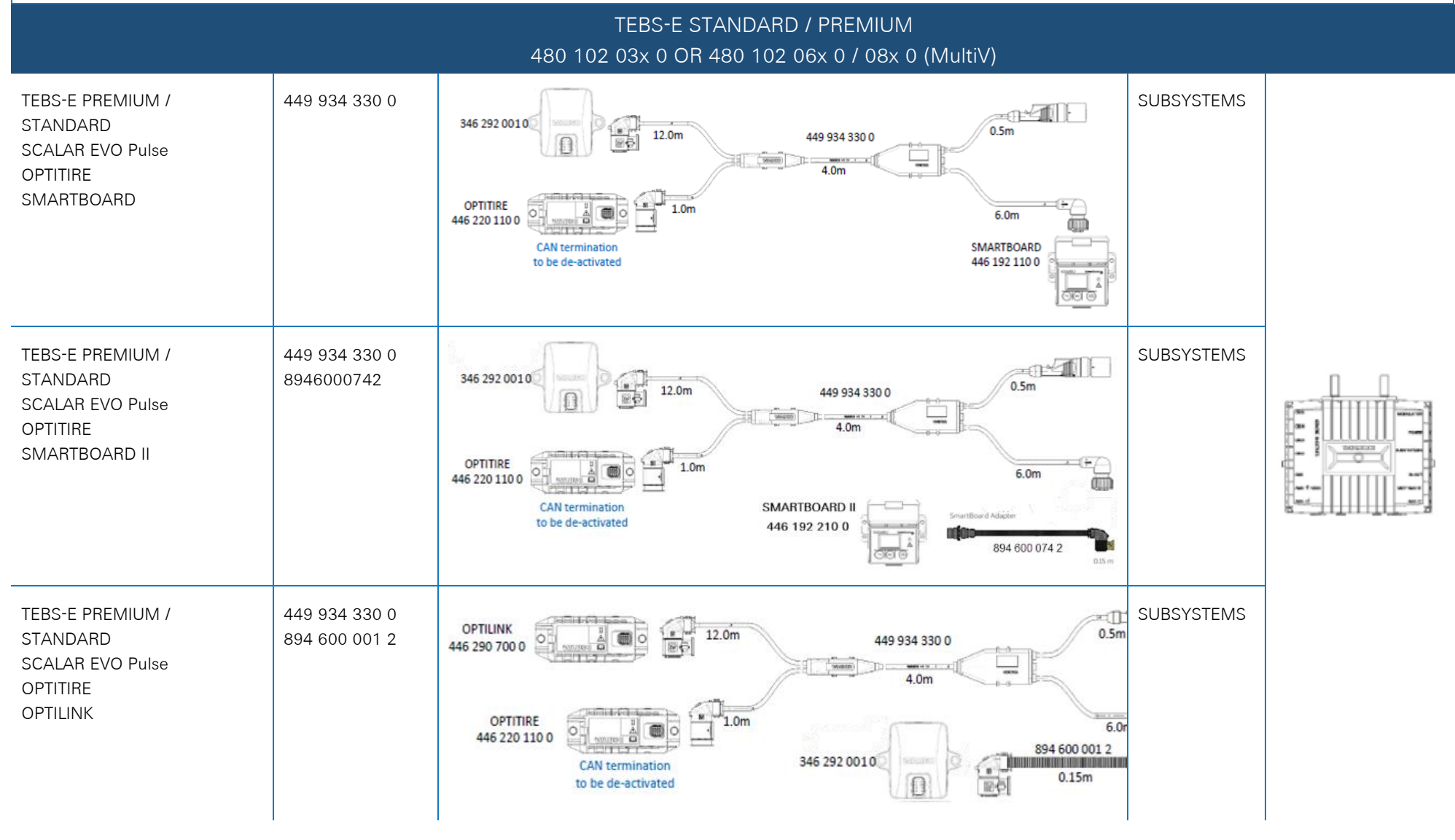

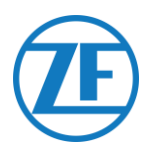

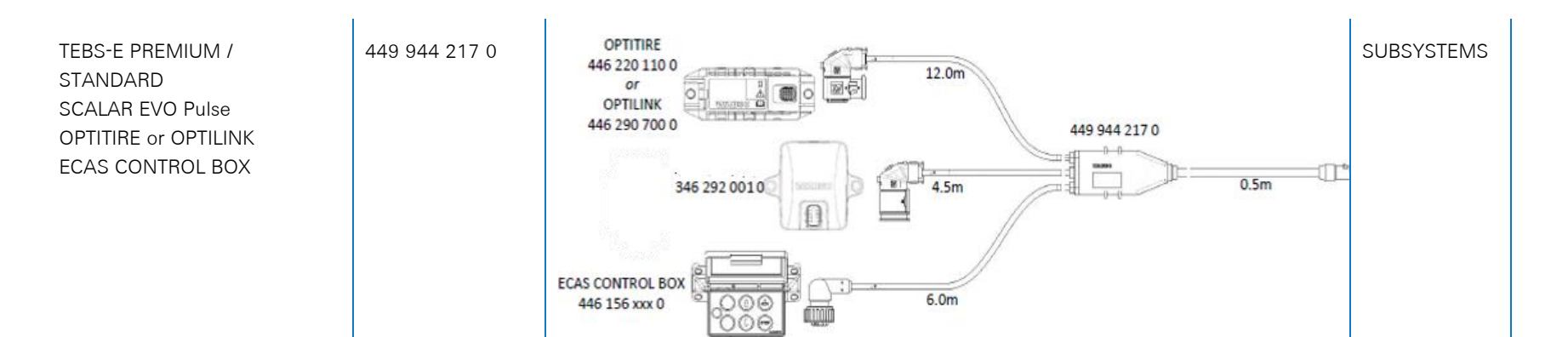

#### TEBS-E STANDARD / PREMIUM 480 102 03x 0 OR 480 102 06x 0 / 08x 0 (MultiV) Configuration Cable(s) Connections **TEBS Port** TEBS-E PREMIUM 449 927 020 0 449 927 020 0 = 2.0m GIO5 449 927 050 0 = 5.0m (2.0m) SCALAR EVO Pulse 449 927 120 0 = 12.0m 346 292 001 0 1 (++) 449 927 050 0 100 國信 (5.0m) 449 927 120 0 (12.0m)

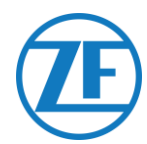

#### ELEX 446 122 070 0 **ELEX Port** Cable(s) **Connections** Configuration ELEX 449 906 060 0 ELEX 449 906 060 0 894 600 001 2 SCALAR EVO Pulse 894 600 001 2 SUBSYSTEMS 6.0m 346 292 0010 0.15m 國長 449 925 253 0 ELEX SMARTBOARD ELEX 446 192 110 0 SAME BACK SCALAR EVO Pulse 894 600 001 2 SUBSYSTEMS 449 925 253 0 6.0m SMARTBOARD 0.4m 10 894 600 001 2 6.0m 346 292 0010 0.15m ∆⇒ 國 ( 449 925 253 0 ELEX ELEX HANE -SMARTBOARD II 894 600 001 2 SCALAR EVO Pulse SUBSYSTEMS 446 192 210 0 449 925 253 0 894 600 074 2 6.0m SMARTBOARD II 894 600 074 2 0.4m 894 600 001 2 6.0m 346 292 0010 0.15m ∆⇒ ſ M.MT Kult ELEX 449 925 253 0 ELEX 894 600 001 2 449 925 253 0 6.0m 894 600 001 2 SCALAR EVO Pulse SUBSYSTEMS 346 292 0010 894 600 001 2 0.15m OPTITIRE 0.4m 894 600 001 2 6.0m OPTITIRE 0.15m 446 220 110 0

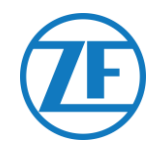

|                       |               |        | HALDEX EB+<br>Gen. 1 "810"<br>Gen. 2 "820" (EBS data as from version C499)<br>Gen. 2 "950 820 …" |           |  |
|-----------------------|---------------|--------|--------------------------------------------------------------------------------------------------|-----------|--|
| CONFIGURATION         | CABLE(S)      | Length | CONNECTIONS                                                                                      | TEBS PORT |  |
| 1. HALDEX Gen.1/Gen.2 | 449 040 001 0 | 2.0m   | 449 040 001 0 = 2.0m                                                                             |           |  |
| 2. TX-TRAILERPULSE    |               |        | 449 040 004 0 = 5.0m                                                                             |           |  |
|                       | 449 040 004 0 | 5.0m   |                                                                                                  | DIAG      |  |
|                       |               |        |                                                                                                  |           |  |

|                                       |               |        | HALDEX EB+<br>Gen. 3 "823"<br>Gen. 3 "950 823" |           |  |
|---------------------------------------|---------------|--------|------------------------------------------------|-----------|--|
| CONFIGURATION                         | CABLE(S)      | Length | CONNECTIONS                                    | TEBS PORT |  |
| 1. HADEX Gen. 3<br>2. TX-TRAILERPULSE | 449 040 002 0 | 2.0m   | 449 040 002 0 = 2.0m<br>449 040 005 0 = 5.0m   |           |  |
|                                       | 449 040 005 0 | 5.0m   |                                                | DIAGN     |  |

|                                  |               |        | HALDEX EB+<br>Gen. 4 "842"<br>Gen. 4 "950 800" |               |           |  |
|----------------------------------|---------------|--------|------------------------------------------------|---------------|-----------|--|
| Configuration                    | Cable(s)      | Length | Connections                                    |               | TEBS PORT |  |
| HADEX Gen. 4<br>SCALAR EVO PULSE | 554 051 011 0 | 5.0 m  |                                                | 554 051 011 0 | DIAGN     |  |

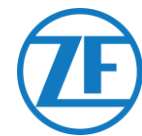

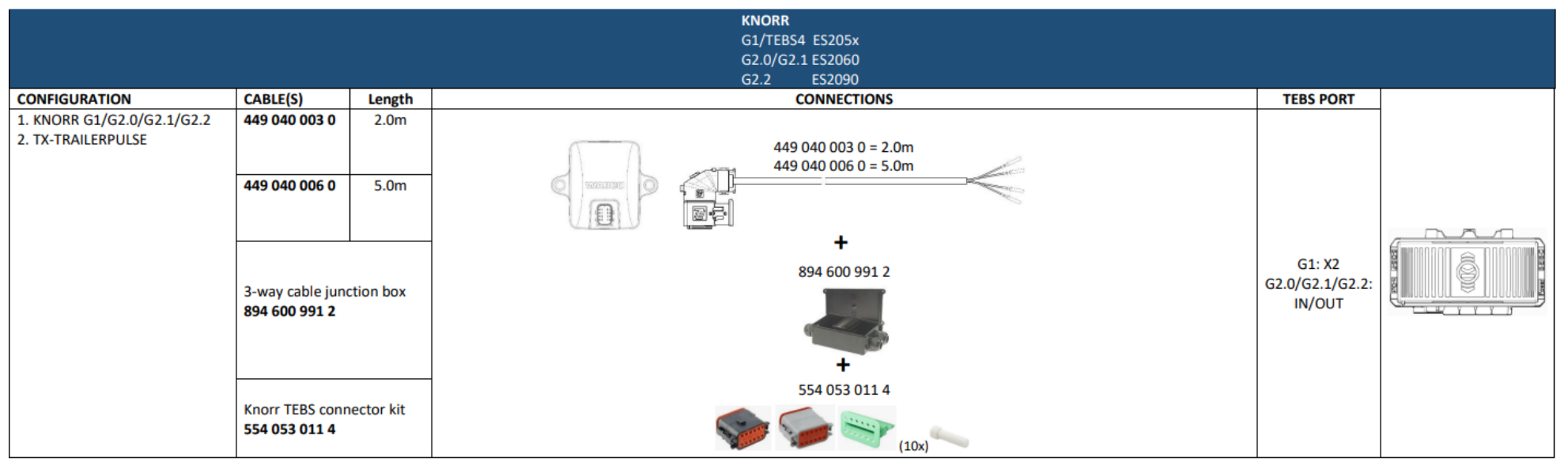

#### À utiliser uniquement sur Knorr EBS ou TPB2

|                                                  |               | Direct po | ower connecti | on – open end ( | only serial nu | mbers with TPB2) |              |
|--------------------------------------------------|---------------|-----------|---------------|-----------------|----------------|------------------|--------------|
| Configuration                                    | Cable(s)      | Length    |               |                 | Connectio      | ns               |              |
| Power source<br>SCALAR EVO PULSE ( <b>TPB2</b> ) | 449 040 006 0 | 5.0 m     |               |                 |                | 449 040 006 0    | Power source |
|                                                  |               |           | Color         | Signal          |                |                  |              |
|                                                  |               |           | White         | V in            |                |                  |              |
|                                                  |               |           | Yellow        | CAN L           |                |                  |              |
|                                                  |               |           | Green         | CAN H           |                |                  |              |
|                                                  |               |           | Brown         | GND             |                |                  |              |

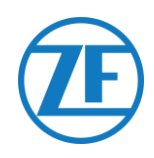

#### WABCO TEBS-D1 PREMIUM

#### Hardware Connection Câble requis:

449 377 030 0 (3 m) 894 600 001 2 (0.15 m)

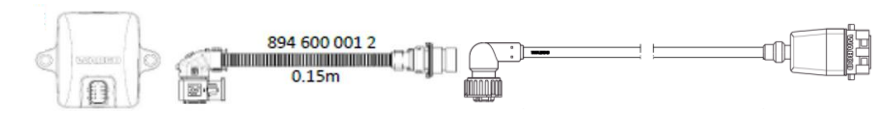

NOTE: Only basic EBS data (no ODR / DTC)

Connectez SCALAR EVO PULSE au **port ENTRANT/SORTANT** en utilisant le câble de connexion TEBS. Les pins de contact doivent rester propres et hermétiques.

Les paramètres du modulateur ne doivent pas être modifiés. Les connexions télématiques sont activées automatiquement. Une adaptation des paramètres n'est donc pas nécessaire.

Après la connexion de tout le matériel à l'unité SCALAR EVO PULSE, vous pouvez vérifier l'installation par <u>https://install.new.wabco-fleet.com/</u> (cf. "Étape 4 - Vérification De L'installation " p. 40).

**REMARQUE**: Les modulateurs de l'TEBS de remorque type D avec une date de production jusqu'à 09/2003 ne supportent pas l'alimentation de l'unité SCALAR EVO PULSE.

Vérifiez le numéro de série de l'unité modulateur :

- Supporté : 480 102 014 0
- Non supporté : 480 102 010 0

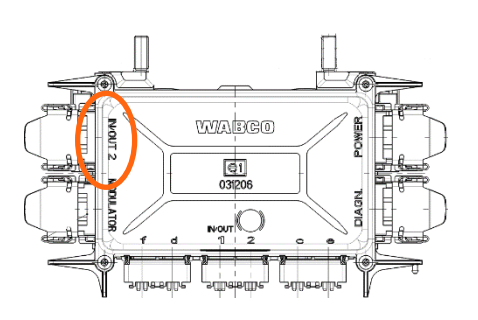

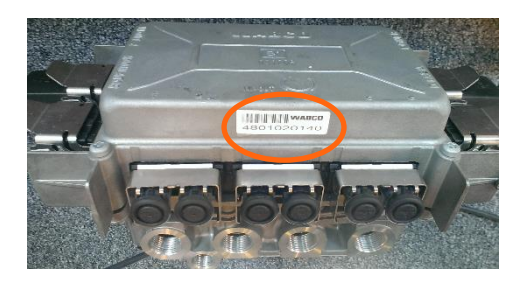

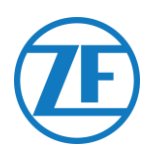

#### Sous-Systèmes WABCO TEBS E

#### **Connexion Du Matériel**

Dans le cas d'un modulateur de type E (Standard (480 102 03x 0), Premium (480 102 06x 0) ou Multivoltage (480 102 08x 0)), vous pouvez connecter SCALAR EVO Pulse au **port SOUS-SYSTÈME** du modulateur à l'aide du câble de connexion TEBS.

Le câblage requis dépend des connexions existantes. Si une unité Smartboard ou OptiTire occupe le port du sous-système, un câble séparé spécifique est requis en fonction des appareils connectés.

Le connecteur de l'unité TEBS reste le même pour tous les câbles.

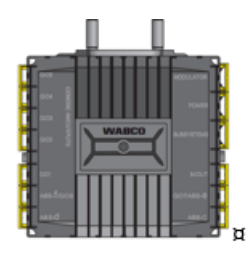

SOUS-SYSTÈME¶

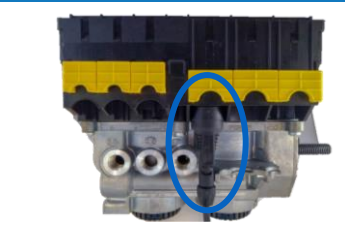

#### TEBS E Premium / Standard Avec SCALAR EVO Pulse

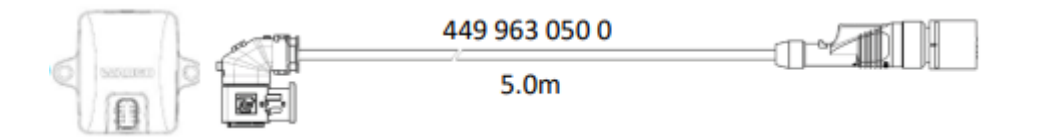

#### TEBS E PREMIUM / STANDARD avec SMARTBOARD et SCALAR EVO Pulse

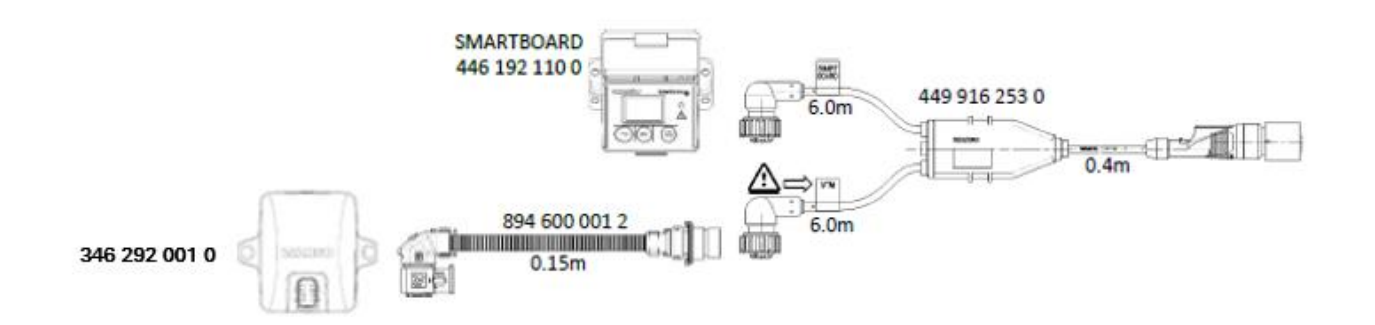

#### TEBS E PREMIUM / STANDARD avec SMARTBOARD II (446 192 210 0) et SCALAR EVO Pulse

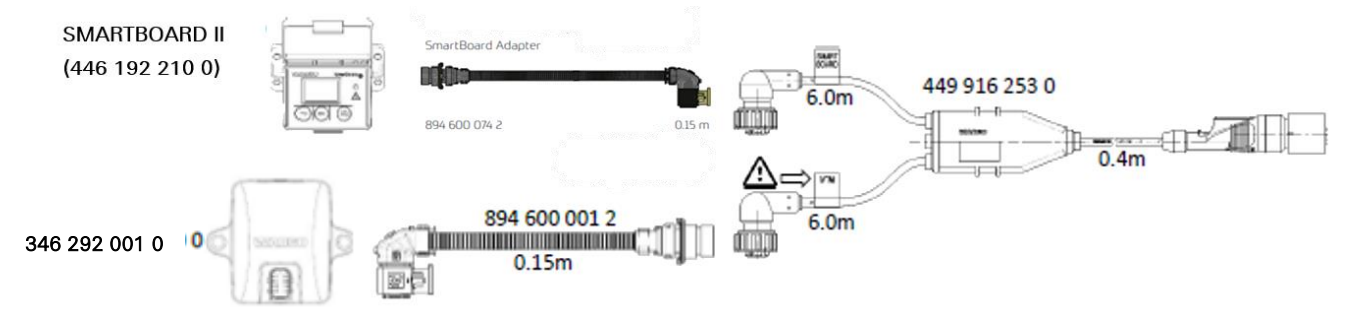

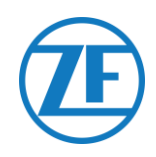

#### TEBS E PREMIUM / STANDARD avec OPTITIRE et SCALAR EVO Pulse

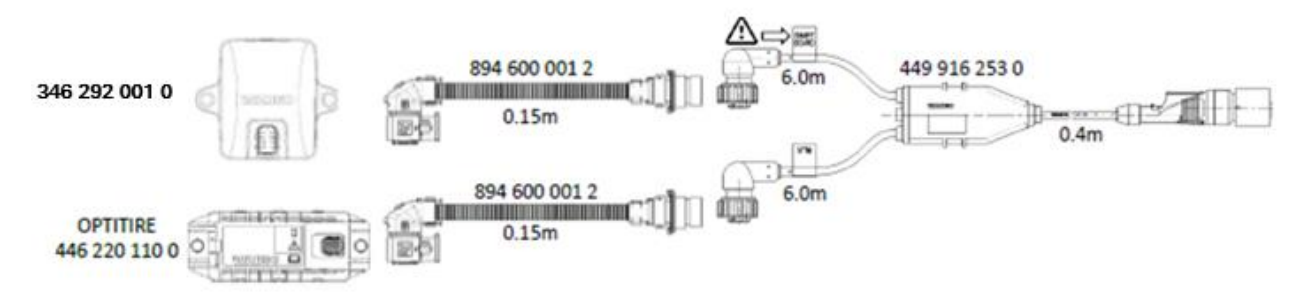

## *TEBS E PREMIUM / STANDARD avec UNITÉ DE CONTRÔLE À DISTANCE ECAS et SCALAR EVO Pulse*

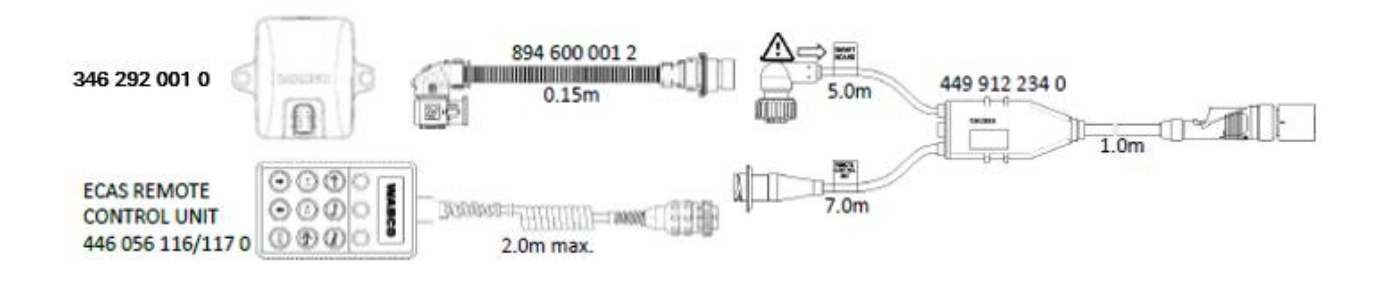

#### **IMPORTANT**

Lors du raccordement du câble de connexion TEBS « 449 916 253 0 », assurezvous de connecter le fil étiqueté « SMARTBOARD » au SMARTBOARD ou à l'unité SCALAR EVO Pulse (voir sur les images ci-dessus).

#### TEBS E PREMIUM / STANDARD avec OPTITIRE, SMARTBOARD et SCALAR EVO Pulse

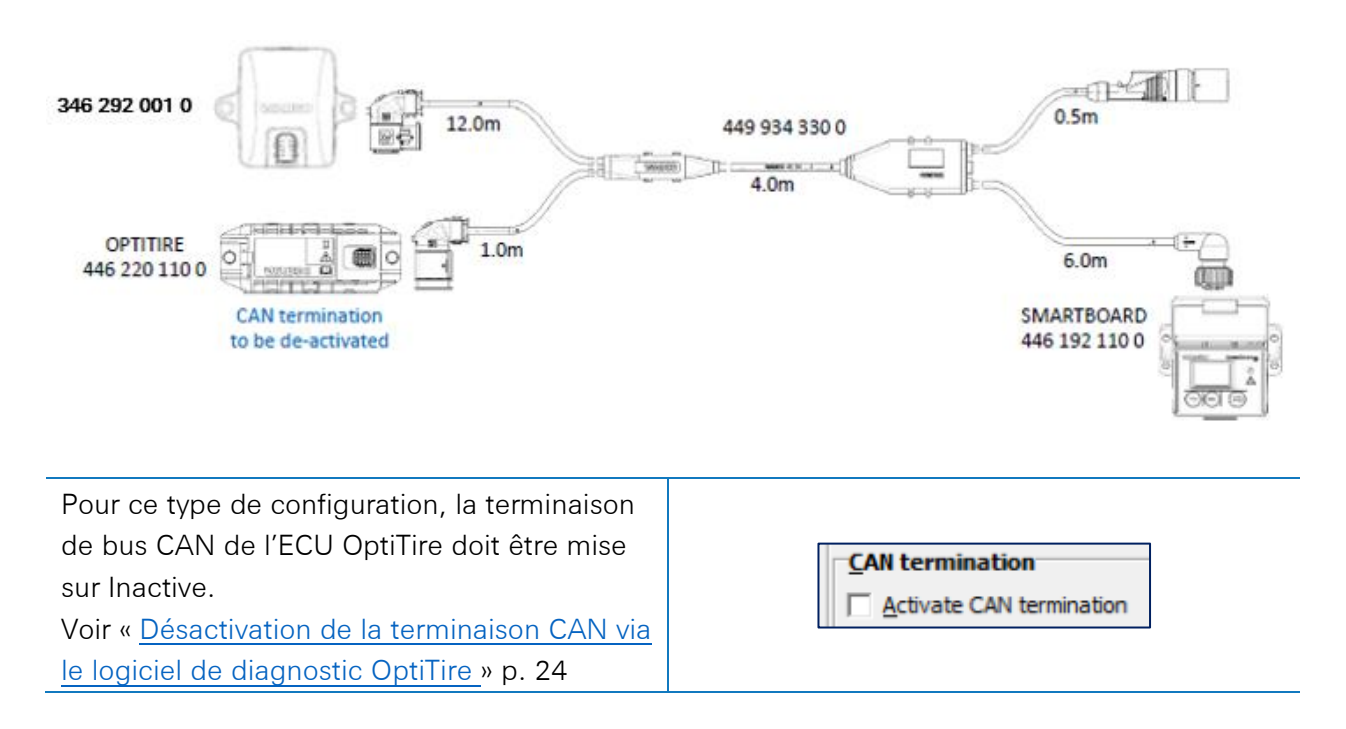

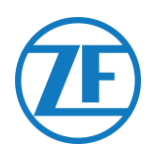

#### TEBS E PREMIUM / STANDARD avec OPTITIRE, SMARTBOARD II et SCALAR EVO Pulse

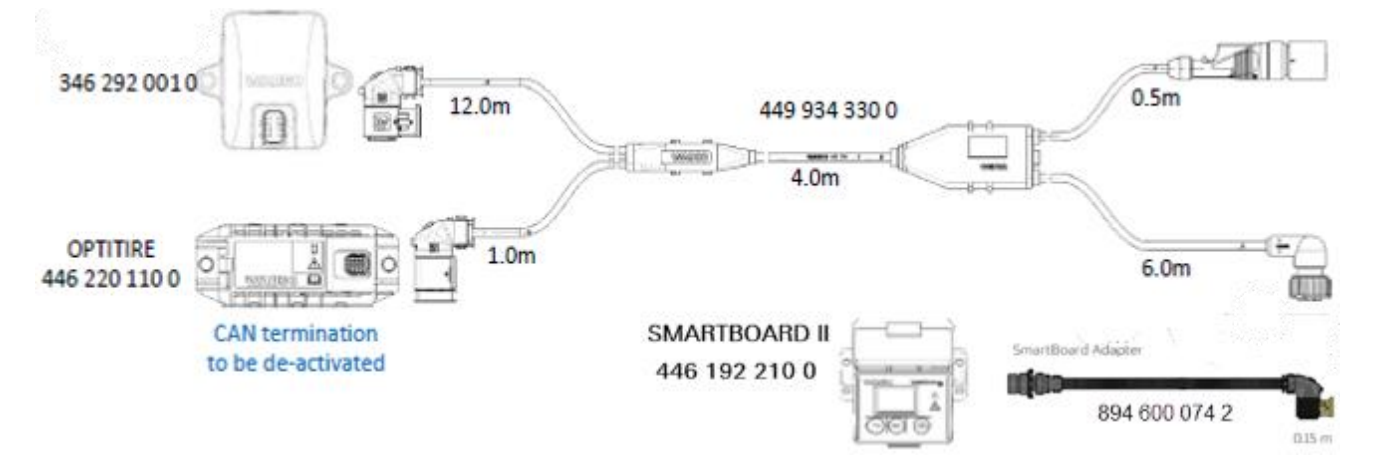

Pour ce type de configuration, la terminaison de bus CAN de l'ECU OptiTire doit être mise sur Inactive. Voir « <u>Désactivation de la terminaison CAN via le logiciel de</u> diagnostic OptiTire » p. 24

CAN termination

#### TEBS E PREMIUM / STANDARD avec OPTITIRE, OPTILINK et SCALAR EVO Pulse

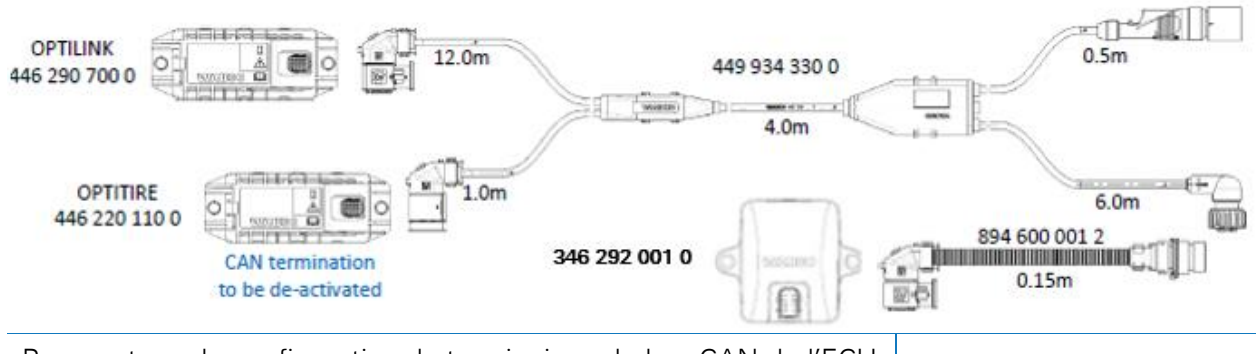

Pour ce type de configuration, la terminaison de bus CAN de l'ECU OptiTire doit être mise sur Inactive. Voir « Désactivation de la terminaison CAN via le logiciel de

CAN termination

diagnostic OptiTire » p. 24

#### TEBS E PREMIUM / STANDARD avec OPTITIRE / OPTILINK, BOÎTE DE CONTRÔLE ECAS et SCALAR EVO Pulse

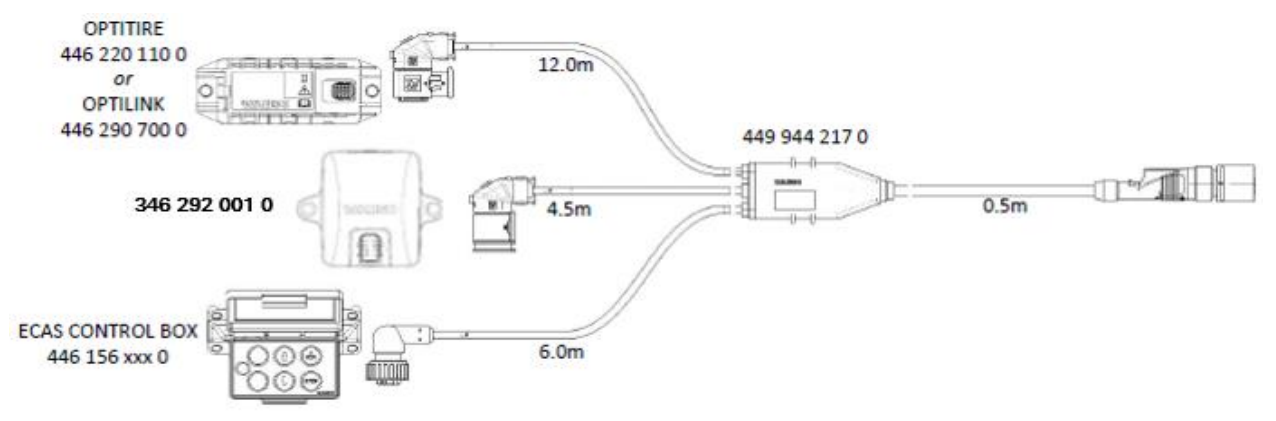

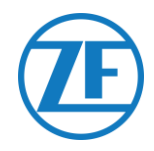

#### Adaptation des paramètres à l'aide du logiciel de diagnostic TEBS-E *Spécifications*

Logiciel de diagnostic TEBS E: Consultez « <u>Exigences logicielles - Commande du Logiciel de</u> Diagnostic » p. 12.

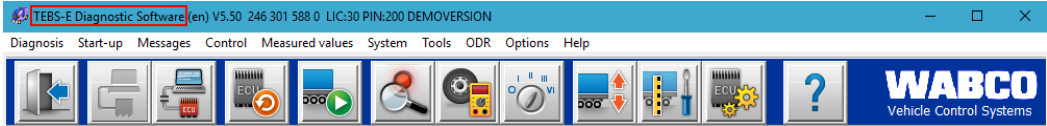

#### Adaptation des paramètres

Si SCALAR EVO Pulse est connecté à un port du sous-système, la télématique doit être activée comme le sous-système dans le logiciel de diagnostic TEBS E.

Dans le logiciel de diagnostic TEBS-E, ouvrez le menu « Paramétrage de système EBS » : Parametrica et le système EBS » : Dans l'onglet « Fonctions standard », sélectionnez Système télématique (TS) sous « Sous-systèmes ».

| 🥵 Parameter                                                 | – 🗆 X                                                                      |
|-------------------------------------------------------------|----------------------------------------------------------------------------|
| (1) Start (2) Vehicle (3) Brake data (4) Standard functions | (6) Brake functions   (10) Electronic Extension Module   (11) Connector    |
| Standard functions                                          |                                                                            |
| Speed switch 1 (ISS 1)                                      |                                                                            |
| Speed switch2 (ISS2)                                        |                                                                            |
| T Wear indicator (LWI)                                      |                                                                            |
| Diagnosis / Telematic system GIO5 (DIAG)                    |                                                                            |
| Stop light supply (24N)                                     |                                                                            |
| Subsystems                                                  |                                                                            |
| OptTire (IVTM)                                              |                                                                            |
| E Remote control unit (RCU)                                 |                                                                            |
| Control box (RCB)                                           |                                                                            |
| SmartBoard (SB)                                             |                                                                            |
| ✓ Telematic system (TS)                                     |                                                                            |
| Electronic Extension Module (ELEX)                          |                                                                            |
| CoptLink (OLnk)                                             |                                                                            |
|                                                             |                                                                            |
| Parameter Brake functions:                                  |                                                                            |
| Mask                                                        |                                                                            |
| Parameter General functions:                                |                                                                            |
| Display                                                     |                                                                            |
| Parameter Exection modules                                  |                                                                            |
| Parameter Function modules                                  |                                                                            |
| Display                                                     |                                                                            |
|                                                             |                                                                            |
|                                                             |                                                                            |
|                                                             | <u>≤<back< u=""> <u>Vext&gt;&gt;</u> <u>Cancel</u> <u>Help</u></back<></u> |

2. Puis, dans l'onglet « Connecteur », sélectionnez Télématique sous « Sous-systèmes »

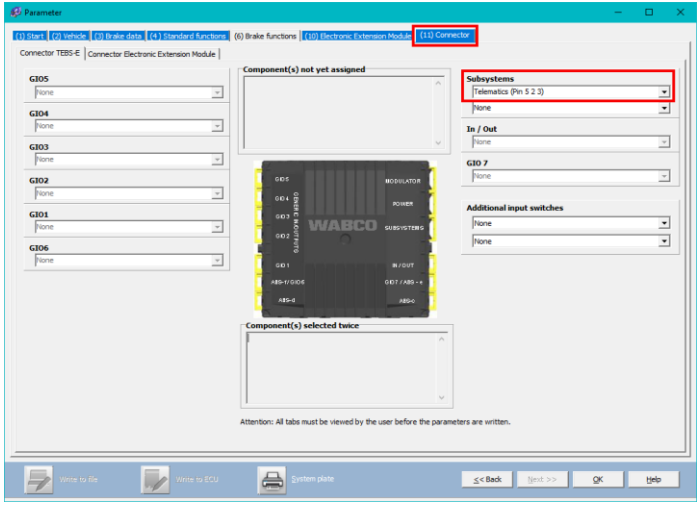

3. Cliquez Write to ECU, si toutes les modifications sont faites (code PIN requis (voir « IMPORTANT » p. 12)).

| - | Write to file | <u>W</u> rite to ECU | 8 |  | <u>≤&lt; Back</u> | <u>N</u> ext >> | <u>O</u> K | Help |  |
|---|---------------|----------------------|---|--|-------------------|-----------------|------------|------|--|
|---|---------------|----------------------|---|--|-------------------|-----------------|------------|------|--|

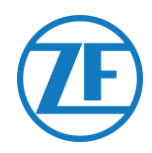

# Désactivation de la terminaison CAN via le logiciel de diagnostic OptiTire *Spécifications*

Logiciel de diagnostic OptiTire : Consultez « <u>Exigences logicielles - Commande du Logiciel de</u> Diagnostic » p. 12

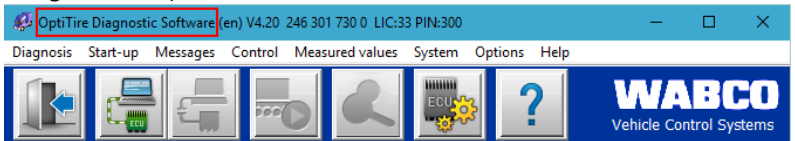

#### Adaptation des paramètres

 Utilisez le logiciel de diagnostic OptiTire pour ajuster la configuration de la terminaison CAN dans le système OptiTire. Ouvrez d'abord le menu « Paramétrage de système EBS » : Puis, sélectionnez « Afficher le paramètre expert » dans l'onglet « Configuration du module » pour activer l'onglet « Paramètre expert ».

| 💋 Parameter                                   |                                                                                        | -              | - 0       | ×    |
|-----------------------------------------------|----------------------------------------------------------------------------------------|----------------|-----------|------|
| Start Vehicle configuration Module configurat | on Warning lamp configuration   ECU address (Trailer Train)   Country-specific adjustm | nents   Expert | parameter | 1    |
| Temperature data                              |                                                                                        |                |           | ^    |
| Send with CAN message                         |                                                                                        |                |           |      |
| Module assignment                             | ID ID                                                                                  | ID             |           |      |
| riodule ussignment                            | Pressure Pre                                                                           | ssure Pre      | ssure     |      |
| Execute                                       | 8.5 bar 8.5                                                                            | 5 bar 8.5      | 5 bar     |      |
|                                               | ID ID                                                                                  | ID             |           |      |
| Expert parameter                              | 0 0                                                                                    | 0              |           |      |
| Display expert parameter                      | Pressure Pre                                                                           | ssure Pre      | ssure     |      |
| Deference pressure entry                      | 8.5 bar 8.5                                                                            | 5 bar  8.5     | b bar     |      |
| - Intelligent conpart when                    |                                                                                        |                |           |      |
| entering the pressure values                  |                                                                                        |                |           |      |
|                                               |                                                                                        |                |           |      |
|                                               | •                                                                                      |                |           |      |
|                                               |                                                                                        |                |           |      |
|                                               | 2.000                                                                                  |                |           |      |
|                                               |                                                                                        |                |           |      |
|                                               | ID ID                                                                                  | ID             |           |      |
|                                               | 0 0                                                                                    | 0              |           |      |
|                                               | Pressure Pre                                                                           | ssure Pre      | ssure     |      |
|                                               | 8.0 bar 8.5                                                                            | 5 bar 8.5      | 5 bar     |      |
|                                               | ID ID                                                                                  | ID             |           |      |
|                                               | 0 0                                                                                    | 0              |           |      |
|                                               | Pressure Pre                                                                           | ssure Pre      | ssure     |      |
|                                               | 8.5 bar  8.5                                                                           | 5 bar  8.5     | 5 bar     |      |
|                                               |                                                                                        |                |           | ~    |
|                                               |                                                                                        |                |           |      |
|                                               | << Back Next >>                                                                        | Cancel         | Не        | lo l |
|                                               |                                                                                        |                |           | *    |

2. Dans l'onglet « Paramètre expert », ajustez le paramètre « Activer la terminaison CAN » en fonction de votre type de configuration.

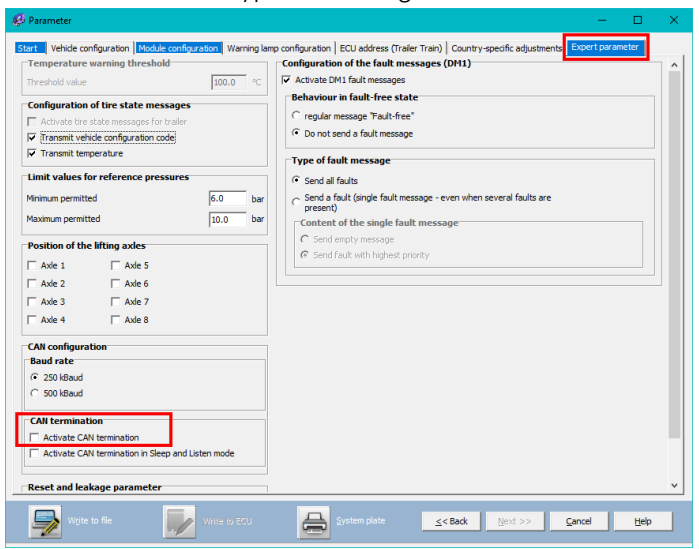

3. Cliquez sur Write to ECU, si toutes les modifications sont faites (code PIN requis (voir «

| IMPORTANT » p. 12 | 2)).         |              |         |                         |
|-------------------|--------------|--------------|---------|-------------------------|
| Write to file     | Write to ECU | System plate | Sext >> | <u>Q</u> K <u>H</u> elp |

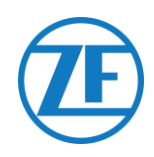

#### WABCO TEBS E GIO5

#### **Connexion Du Matériel**

#### Câble Requis

TEBS E GIO5

| 1 | 110 | 007 | 000 | ~ |
|---|-----|-----|-----|---|
|   | 449 | 927 | 020 | 0 |
|   | 449 | 927 | 050 | 0 |
|   | 449 | 927 | 120 | 0 |
|   |     |     |     |   |
|   |     |     |     |   |

449 927 020 0 = 2.0m 449 927 050 0 = 5.0m 449 927 120 0 = 12.0m

Sur TEBS E Premium, vous pouvez connecter SCALAR EVO Pulse au **port GIO5** du modulateur via le câble de connexion télématique TEBS GIO5 (449 927 020 0).

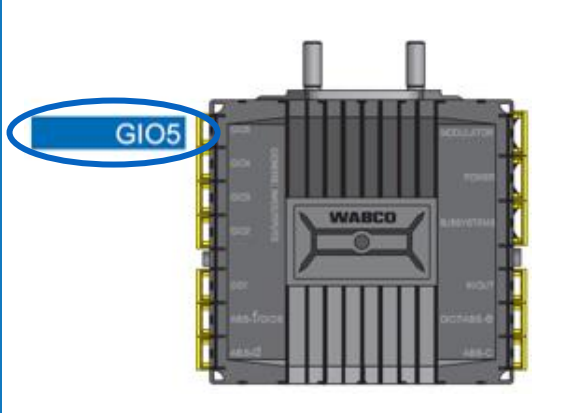

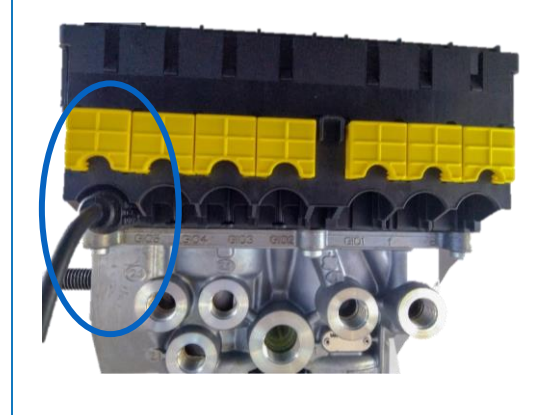

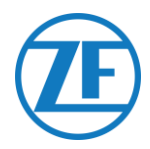

#### Adaptation des paramètres à l'aide du logiciel de diagnostic TEBS-E

Si SCALAR EVO Pulse est connecté à une fente GIO5, la télématique doit être activée comme fonction standard dans le logiciel de diagnostic TEBS E.

#### **Spécifications**

Logiciel de diagnostic TEBS E: Consultez « <u>Exigences logicielles - Commande du Logiciel de</u> Diagnostic » p. 12.

| Diagnosis Start-up Messages Control Measured values System Tools ODR Options Help |             |         |
|-----------------------------------------------------------------------------------|-------------|---------|
|                                                                                   |             |         |
|                                                                                   | trol Syster | D<br>ms |

| Adaptation des parametres |
|---------------------------|
|---------------------------|

 Dans le logiciel de diagnostic TEBS-E, ouvrez le menu « Paramétrage de système TEBS » Dans l'onglet « Fonctions standard », sélectionnez Diagnose / Système télématique GIO5 (DIAG).

| 🖗 Parameter                                                                | -      |      | × |
|----------------------------------------------------------------------------|--------|------|---|
| (1) Start (2) Vehicle (3) Brake data (4) Standard functions (11) Connector |        |      |   |
| Standard functions                                                         |        |      |   |
| Speed switch1 (ISS1)                                                       |        |      |   |
| Speed switch2 (ISS2)                                                       |        |      |   |
| □ Wear indicator (LWI)                                                     |        |      |   |
| I Diagnosis / Telematic system GIO5 (DIAG)                                 |        |      |   |
| ☐ Stop light supply (24N)                                                  |        |      |   |
| Subsystems                                                                 |        |      |   |
| CoptTire (IVTM)                                                            |        |      |   |
| Remote control unit (RCU)                                                  |        |      |   |
| Control box (RCB)                                                          |        |      |   |
| SmartBoard (SB)                                                            |        |      |   |
| Telematic system (TS)                                                      |        |      |   |
| Electronic Extension Module (ELEX)                                         |        |      |   |
| OptiLink (OLnk)                                                            |        |      |   |
| Parameter Brake functions:                                                 |        |      |   |
| Dienlaw                                                                    |        |      |   |
|                                                                            |        |      |   |
| Parameter General functions:                                               |        |      |   |
| Display                                                                    |        |      |   |
| Parameter Function modules                                                 |        |      |   |
| Display                                                                    |        |      |   |
| ,                                                                          | _      | _    |   |
| << Back Next >>                                                            | Cancel | Help |   |
|                                                                            |        |      |   |

2. Puis, dans l'onglet « Connecteur », sélectionnez Diagnose / Télématique sous GIO5.

| GI05                            |          | Component(s) n       | ot yet assigned      | ^                      | Subsystems                |   | 1 |
|---------------------------------|----------|----------------------|----------------------|------------------------|---------------------------|---|---|
| plagnoss/relenancs (Fill 1 5 4) |          |                      |                      |                        | To (Out                   |   | - |
| None                            | -        |                      |                      |                        | None                      | v | 1 |
| GI03                            |          |                      |                      | ~                      | GIO 7                     |   |   |
| None                            | v        |                      | 121212121            |                        | None                      | v | ] |
| G102                            |          | 005                  |                      |                        |                           |   |   |
| None                            | Ψ        | GD4 🛱                |                      |                        | Additional input switches |   |   |
| GI01                            |          |                      |                      |                        | None                      | - | 1 |
| None                            | <b>v</b> | 602 <sup>§</sup>     | WABCO                | SUBSYSTEMS             | None                      | - | 1 |
| G106                            |          | _ š                  |                      | 1                      |                           |   |   |
| None                            | ~        | 610.1                |                      | IN/OUT                 |                           |   |   |
|                                 |          | A25-1/ G106          |                      | GIDT / ABS - 4         |                           |   |   |
|                                 |          | AIS-0                |                      | A19-0                  |                           |   |   |
|                                 |          | Component(s)         | elected twice        |                        |                           |   |   |
|                                 |          |                      |                      | ^                      |                           |   |   |
|                                 |          |                      |                      |                        |                           |   |   |
|                                 |          |                      |                      |                        |                           |   |   |
|                                 |          |                      |                      |                        |                           |   |   |
|                                 |          | 1                    |                      |                        |                           |   |   |
|                                 |          | theotion: All take r | ust be viewed by the | user before the parame | ters are written          |   |   |

3. Cliquez sur Write to ECU, si toutes les modifications sont faites (code PIN requis (voir « <u>IMPORTANT</u> » p. 12)).

| Write to file     Write to ECU     System plate     Mext >>     QK     Help |  |
|-----------------------------------------------------------------------------|--|
|-----------------------------------------------------------------------------|--|

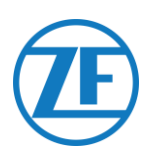

## Module d'Extension Électronique (ELEX)

#### **Connexion Du Matériel**

Si vous utilisez un module ELEX (446 122 070 0), vous pouvez connecter SCALAR EVO Pulse au **port SOUS-SYSTÈME** à l'aide du câble de connexion du module ELEX.

Le câblage requis dépend des connexions existantes. Si une unité Smartboard ou OptiTire occupe le port du sous-système, un câble séparé spécifique est requis.

# SOUS-SYSTÈME

#### ELEX avec SCALAR EVO Pulse

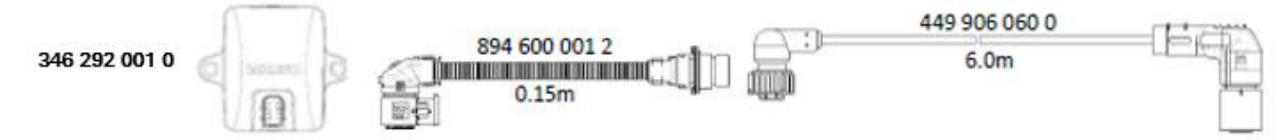

#### ELEX avec SMARTBOARD et SCALAR EVO Pulse

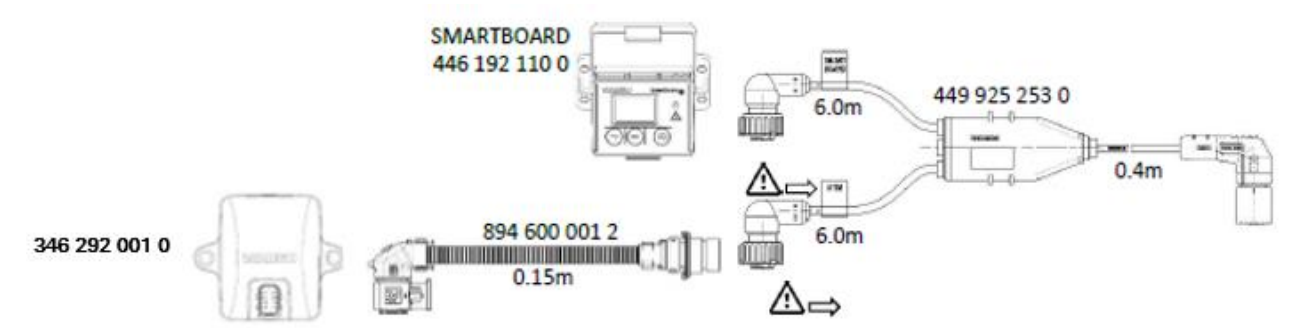

#### ELEX avec SMARTBOARD II et SCALAR EVO Pulse

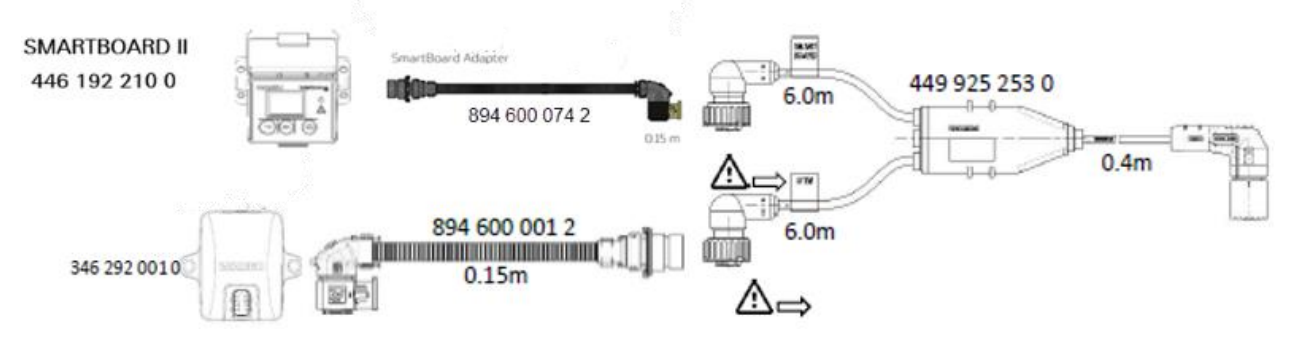

#### ELEX avec SCALAR EVO Pulse et OPTITIRE

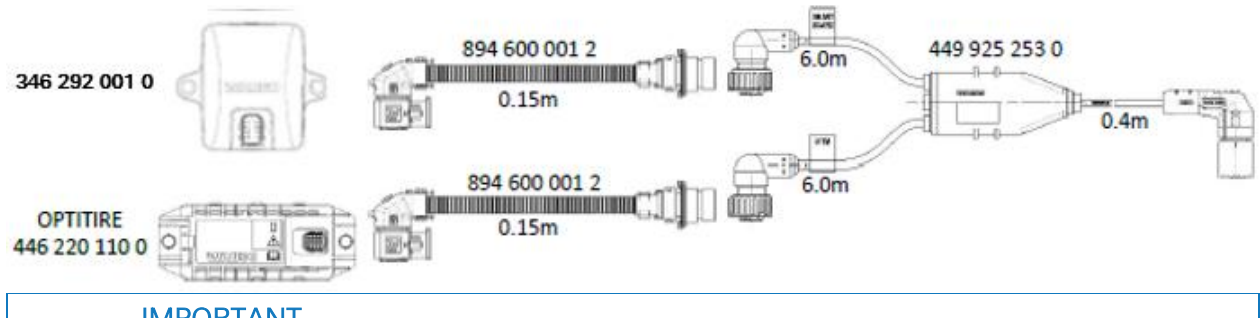

#### **IMPORTANT**

Lors du raccordement du câble de connexion TEBS « 449 925 253 0 », assurez-vous de connecter le fil étiqueté « SMARTBOARD » au SMARTBOARD ou à l'unité SCALAR EVO Pulse (voir sur les images ci-dessus).

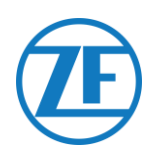

## HALDEX

#### Connexion Du Matériel

Gen. 1 / Gen. 2

#### Câble Requis:

| На | Idex EB+ Gen. 1 DIAG                                                                                                 | 449 040 001 0<br>449 040 004 0                                             | 449 040 001 0 = 2.0m<br>449 040 004 0 = 5.0m |
|----|----------------------------------------------------------------------------------------------------|----------------------------------------------------------------------------|----------------------------------------------|
| 1. | Enlevez le bouchon de<br>avant de son branchem<br>pins de contact doivent<br>hermétiques.                            | protection du connecteur<br>ent sur l'unité TEBS. Les<br>rester propres et | <u></u>                                      |
|    | Connectez SCALAR EVO Pulse au port DIAG en                                                                           |                                                                            | GEN. 1                                       |
|    | utilisant le câble de connexion TEBS.<br>Vous devrez d'abord retirer le bouchon obturateur<br>couvrant le port DIAG. |                                                                            |                                              |
|    |                                                                                                    |                                                                            | GEN. 2                                       |
|    |                                                                                                    |                                                                            |                                              |
| 2. | Tirez le verrouillage à g<br>TEBS vers le bas et insé                                                                | lissière vert du système<br>rez le connecteur.                             |                                              |

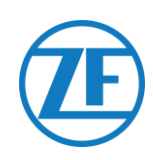

#### Gen. 3

#### Câble Requis :

| Haldex EB+ Gen. 3<br>DIAGN                                                                                                    | 449 040 002 0                                                                                                    |          | 449 040 002 0<br>2.0m |  |
|----------------------------------------------------------------------------------------------------|----------------------------------------------------------------------------------------------------|----------|-----------------------|--|
| <ol> <li>Connectez SCALAR E<br/>DIAGN (voir 11 ou 12<br/>utilisant le câble de c<br/>d'abord retirer le bou<br/>port DIAGN.</li> </ol> | EVO Pulse à un des <b>ports</b><br>2 dans l'illustration) en<br>connexion TEBS. Vous devrez<br>chon obturateur couvrant le | Bouchons | 11 DIAGN<br>12 DIAGN  |  |
| <ol> <li>Les pins de contact o<br/>hermétiques. Vous de<br/>clair.</li> </ol>                                                          | loivent rester propres et<br>evez entendre un <b>« clic »</b>                                                              | ECU      |                       |  |
|                                                                                                    |                                                                                                    |          |                       |  |

#### Câble requis:

| Haldex EB+ Gen. 4<br>DIAGN | 554 051 011 0 | 554 051 011 0 |
|----------------------------|---------------|---------------|
|                            |               |               |

#### Veuillez contacter votre partenaire de service Haldex local pour déterminer la connexion correcte.

Du point de vue matériel, il n'y a qu'une seule version : T-CAN et H-CAN sont disponibles.

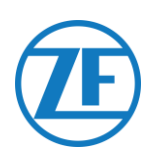

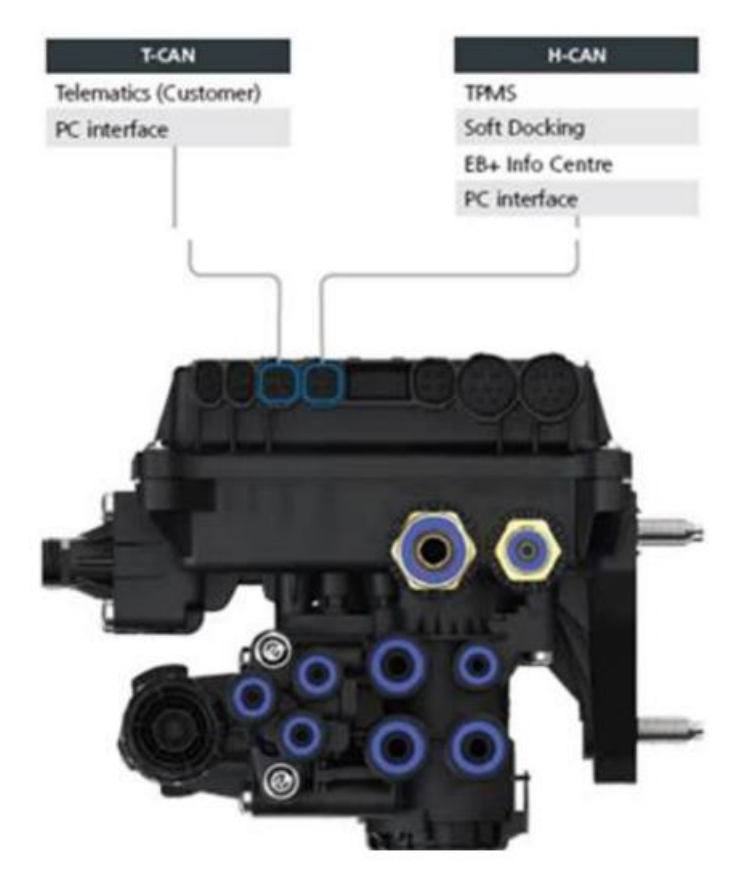

Cependant, du point de vue logiciel, il existe 2 versions :

- T-CAN et H-CAN actifs
- H-CAN seulement actif

Dans le cas où T-CAN et H-CAN sont actifs, l'unité télématique DOIT être connectée à T-CAN.

Dans le cas où seul H-CAN est actif, l'unité télématique doit être connectée à H-CAN. Si H-CAN est déjà occupé, utilisez un « câble Splitter » 844 542 XXX (uniquement à acheter chez Haldex).

| 844 54x xxx | Diagnostics splitter cable<br>4x4x4 | 844 542 001 | CAN Y-Splitter<br>(M/F/F) – 1.25m |
|-------------|-------------------------------------|-------------|-----------------------------------|
|             | CAN Y-Splitter (M/F/F)              |             |                                   |

Veuillez contacter votre partenaire de service Haldex local pour déterminer la connexion correcte.

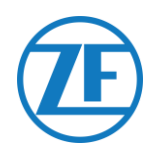

Nous vous conseillons de vérifier soit le **numéro de pièce**, soit le **logiciel de diagnostic** pour déterminer la configuration correcte

• Vérifiez le numéro de pièce

Numéro de pièce 842 00x xxx => connecter la télématique au **H-CAN** 

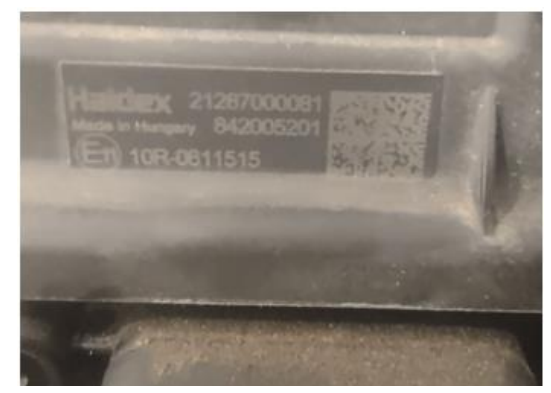

Numéro de pièce 842 01x xxx & 842 02x xxx => connecter la télématique au **T-CAN** 

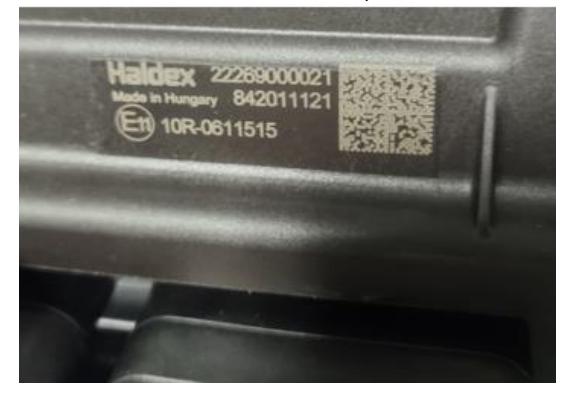

• Vérifiez le logiciel de diagnostic DIAG++

Veuillez cliquer sur le lien de la version de l'ECU sur l'écran d'accueil de Diag++ – une boîte de dialogue apparaîtra :

- HCAN
- HCAN/SCAN
- HCAN/HCAN
- HCAN/HCAN/SCAN
- => connecter la télématique au H-CAN
- HCAN/TCAN
- HCAN/TCAN/SCAN

=> connecter la télématique au T-CAN

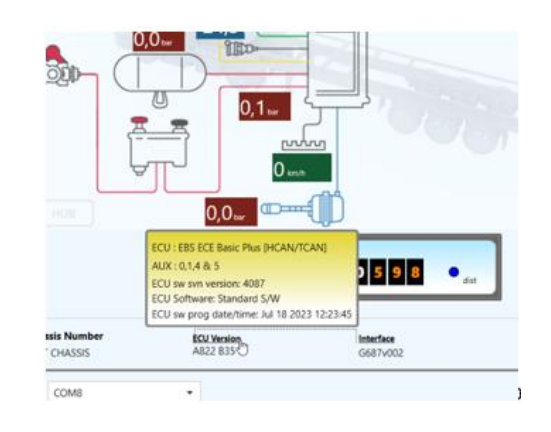

Veuillez contacter votre partenaire de service Haldex local pour plus d'assistance.

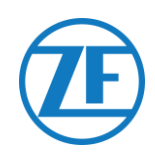

#### Ports Diag Non Disponibles

#### Gen. 2

Si le port DIAG de l'unité Haldex Gen. 2 est déjà occupé, par exemple, par une unité « EB+ Soft Docking » ou un module « EB+ Info Centre », <u>un câble répartiteur n'est pas disponible</u> pour séparer la connexion existante. Alors, vous devrez choisir le matériel à connecter.

#### Gen. 3

Si les deux ports DIAG de l'unité Haldex Gen. 3 sont déjà occupés, par exemple, par une unité « EB+ Soft Docking » et un module « EB+ Info Centre », **un câble répartiteur Y (A)** et **un câble auxiliaire (B)** sont requis pour séparer la connexion existante.

| Câble auxiliaire (B) |       |  |  |  |
|----------------------|-------|--|--|--|
| 814037011            | 0.5 m |  |  |  |
| 814037051            | 1.0 m |  |  |  |
| 814037041            | 2.5 m |  |  |  |
| 814037001            | 6.5 m |  |  |  |
| 814037021            | 8 m   |  |  |  |
| 814037031            | 14 m  |  |  |  |

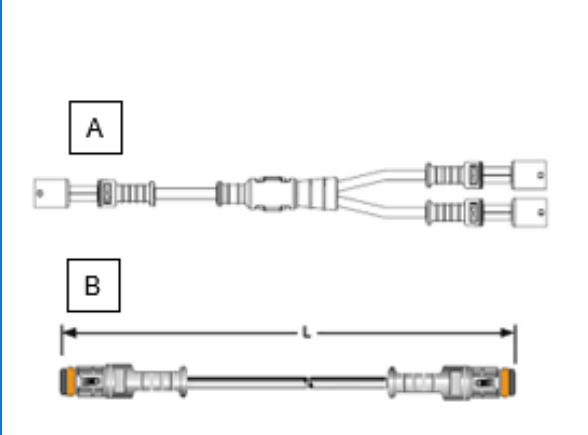

Débranchez le câble d'un port DIAG occupé de l'unité TEBS et branchez une extrémité du câble auxiliaire (1) sur le port DIAG.

Puis, branchez une extrémité (3) du câble répartiteur Y sur l'autre extrémité du câble auxiliaire (2).

Les 2 connecteurs restants (4) du câble répartiteur Y peuvent être branchés sur le connecteur qui occupait le port DIAG et le câble de connexion TEBS SCALAR EVO Pulse Haldex (449 040 002 0).

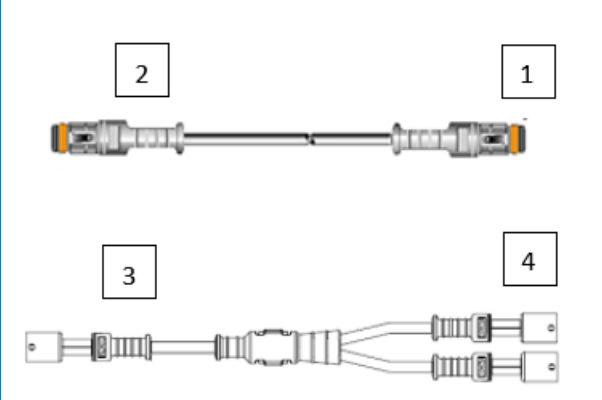

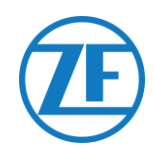

#### **Activation Du Logiciel**

Les données CAN EBS pour les unités Haldex ne sont disponibles qu'à partir de la version logicielle C499. Lors de versions antérieures, veuillez contrôler avec votre partenaire Haldex local si une actualisation du logiciel est disponible.

Vous pouvez vérifier la version d'Haldex EB+ à l'aide d'un PC / d'un portable et d'une interface PC spécifique (clé de protection USB), connectée au port de diagnostic (voir « <u>Exigences matérielles</u> » ci-dessous).

Vous pouvez obtenir plus de détails sur le logiciel de diagnostic de votre service partner local d'Haldex.

#### Exigences matérielles

Le kit d'interface DIAG+ comprend une clé de protection USB, ses câbles de connexion et un boîtier de stockage. Le logiciel doit être installé sur le PC de diagnostic, avant de sa connexion à la clé de protection USB.

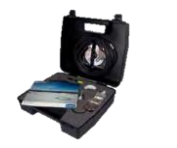

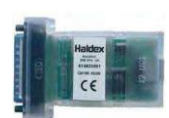

Kit d'interface DIAG+

Clé de protection USB

#### Connexion du matériel

Branchez le câble USB sur un port USB de votre PC / portable. Accédez à l'ECU en utilisant un connecteur à 7 pins ISO7638, qui utilise pin 6 et 7 en tant que bus de données CAN via montage de l'interface ISO (815 018 001).

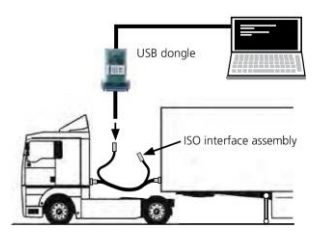

#### Menu « Activation du logiciel »

1. Sélectionnez Configure, Read, Set up et Program The ECU dans le menu principal.

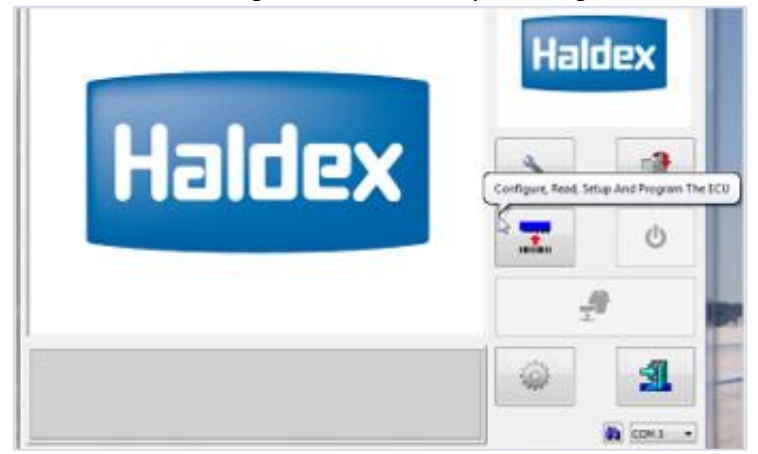

2. Puis, cliquez sur Éditer les paramètres ECU et la configuration.

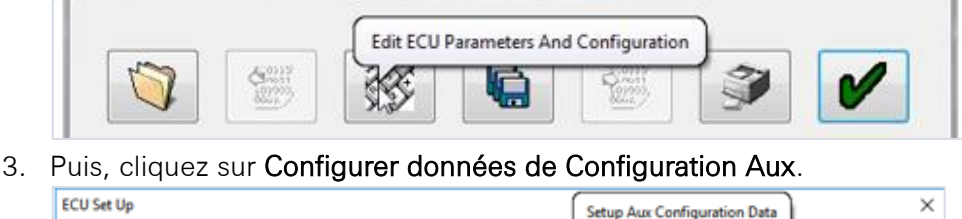

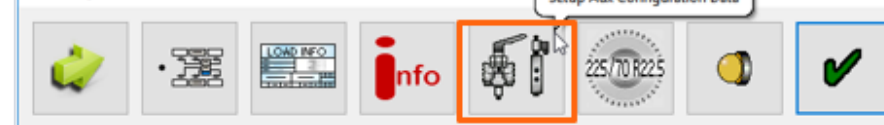

4. Dans l'onglet Bus CAN, activez TCAN (ISO on HCB

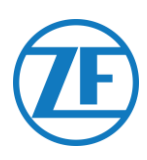

| TCAN (ISO on HCB) |    |              |       | CAN Brake                           |   |
|-------------------|----|--------------|-------|-------------------------------------|---|
| EB+ Seft Decking  | OR | A, B, C<br>▼ | 4* 5* | * = General Purpose Input<br>Modify | 2 |
|                   |    |              |       |                                     |   |
| Aux Settings      | 4  | ×            |       |                                     |   |

- 5. Confirmez les modifications en cliquant sur
- 6. Afin que l'unité Haldex Gen. 3 envoie de l'information sur la charge par essieu, un paramètre spécifique doit être activé dans le menu. Puis, cliquez **Configurer configuration et mise en forme Aux.**

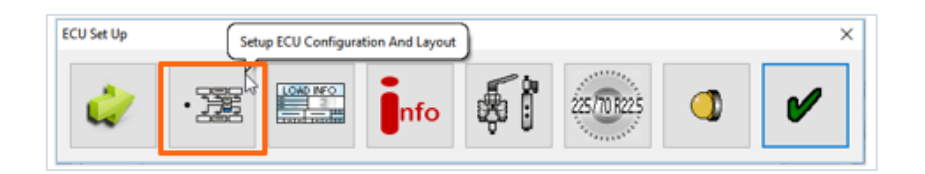

7. Cliquez ensuite sur le bouton Somme charge d'essieu.

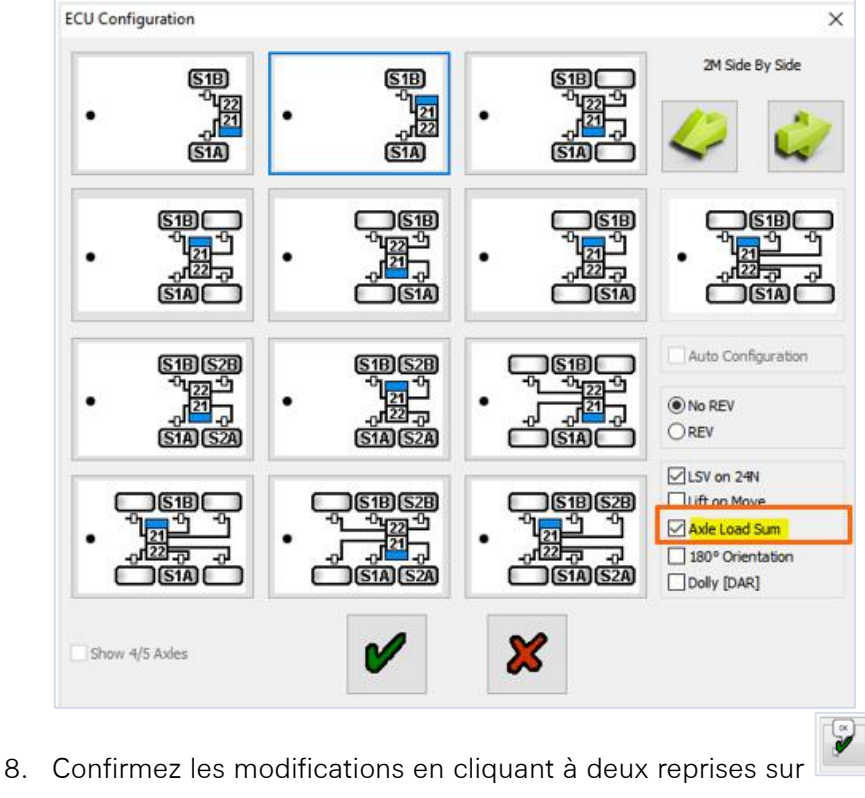

9. Puis, cliquez sur **Write configuration to the ECU.** 

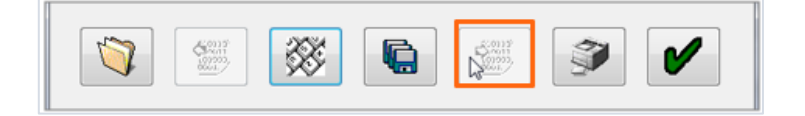

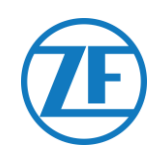

## **KNORR**

#### **Connexion Du Matériel**

#### Câble requis:

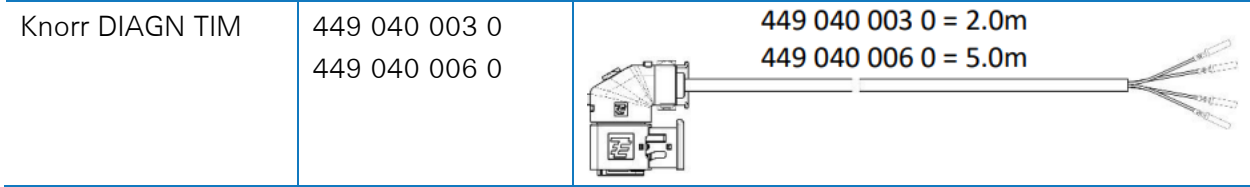

1x wedge lock 10x sealing plug

#### Accessoires fournis :

1x A-coding 1x B-coding

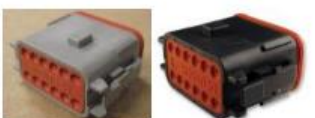

Knorr TEBS connector kit 554 053 011 4

#### 1 x Boîte de jonction de câble (3 x M16

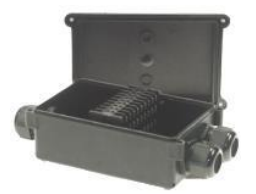

3-way cable junction box 894 600 991 2

#### Knorr TEBS4 (G1) ES205x

Lors d'une unité TEBS Knorr G1, SCALAR EVO Pulse doit être connecté au connecteur X2 de l'unité TEBS.

Signaux disponibles :

- Bus CAN 5V NON disponible
- Alimentation

#### Connecteur X2

Codage A Affectation pins :

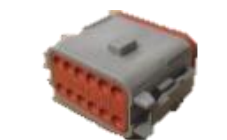

| N° | Couleur | Fonction  | Signal    |
|----|---------|-----------|-----------|
| 3  | Blanc   | AUX IO3   | V entrant |
| 12 | Brun    | AUX Masse | GND       |

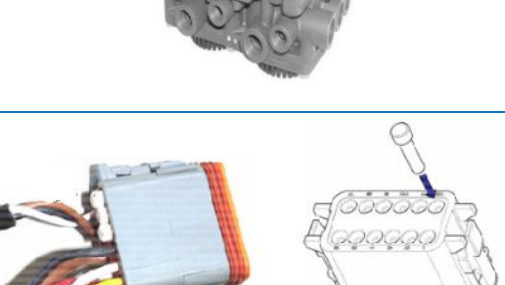

Les emplacements de contact nonutilisés doivent être équipés de pins de garniture.

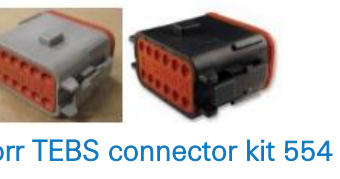

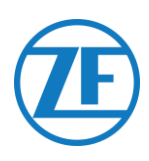

🕲 S-Е

(B) S-C

#### Knorr TEBS G2.0/G2.1 ES2060

Lors d'une unité TEBS Knorr G2.0/G2.1, SCALAR EVO PULSE doit être connecté au connecteur ENTRANT/SORTANT de l'unité TEBS. Signaux disponibles :

- Bus CAN 5V disponible •
- Alimentation

#### **Connecteur ENTRANT/SORTANT**

Codage B

Affectation pins :

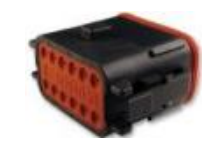

| N° | Couleur | Fonction    | Signal    |
|----|---------|-------------|-----------|
| 3  | Blanc   | AUX IO3     | V entrant |
| 9  | Jaune   | 5V CAN-L    | CAN-L     |
| 10 | Vert    | 5V CAN-H    | CAN-H     |
| 12 | Brun    | AUX IO3 RET | GND       |

Via le câble de connexion Knorr TEBS spécifique, vous pouvez séparer la connexion existante. Débranchez le connecteur existant de l'unité TEBS et

branchez le connecteur du câble de connexion TEBS.

#### Knorr G2.2 ES2090

Lors d'une unité TEBS Knorr G2.2, SCALAR EVO Pulse doit être connecté au connecteur ENTRANT/SORTANT de l'unité TEBS. Signaux disponibles : Bus CAN 5V disponible

Alimentation

#### **Connecteur ENTRANT/SORTANT**

Codage A Affectation pins :

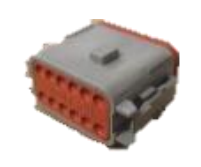

| N° | Couleur | Fonction    | Signal    |
|----|---------|-------------|-----------|
| 3  | Blanc   | AUX IO3     | V entrant |
| 9  | Jaune   | 5V CAN-L    | CAN-L     |
| 10 | Vert    | 5V CAN-H    | CAN-H     |
| 11 | Brun    | AUX IO3 RET | GND       |

Via le câble de connexion Knorr TEBS spécifique, vous pouvez séparer la connexion existante.

Débranchez le connecteur existant de l'unité TEBS et branchez le connecteur du câble de connexion TEBS.

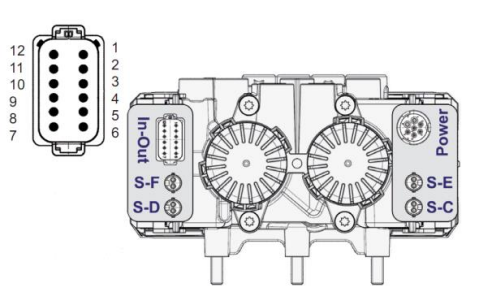

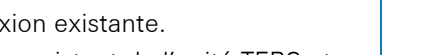

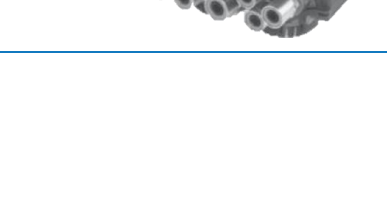

S-F 🔞

S-D 🛞

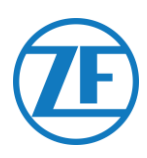

#### Activation Du Logiciel (Seulement Knorr G2.1)

Via le logiciel de diagnostic « ECUtalk » de Knorr et le kit d'interface d'ordinateur « UDIF » de Knorr, vous établissez un lien de diagnostic vers le modulateur. Dans le menu principal du logiciel de diagnostic, cliquez sur **Changer la configuration** ou **Composants**.

Dans la partie « Composants », activez la fonction **Magic Eye** en sélectionnant Oui dans le menu déroulant.

Cliquez **OK** pour confirmer la configuration des paramètres.

Sélectionnez le bouton **Program TEBS / Write to ECU** dans le menu principal.

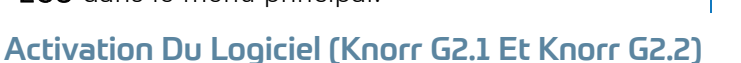

Auxiliaire I/O - AUXIO3 doit être activé et mis sur « V sortant ». « **Détection des erreurs » doit être mise sur « Court-circuit** 

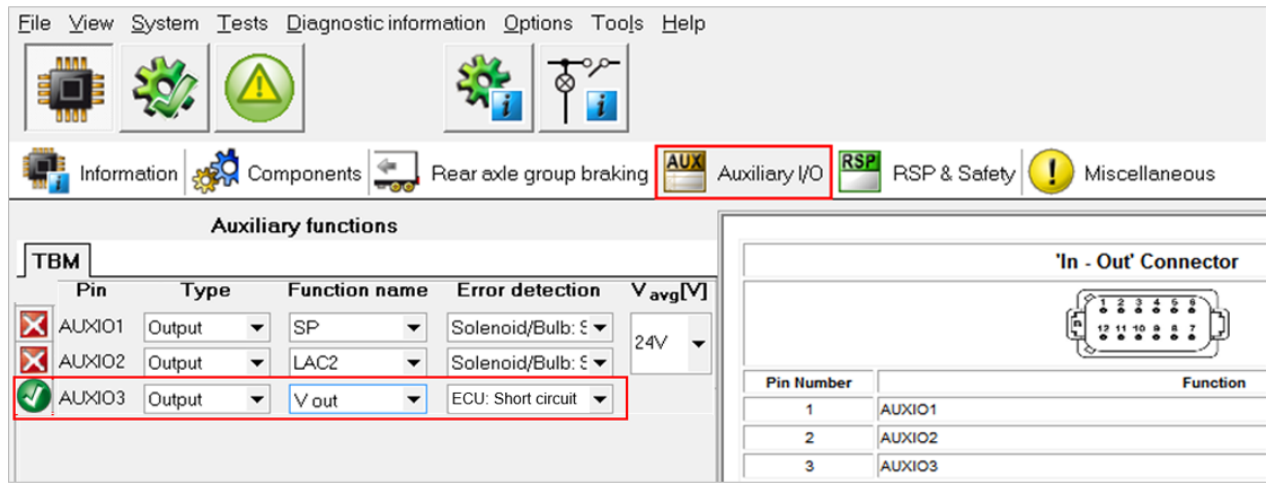

#### Connecteur X2 Ou Entrant/Sortant Non Disponible

Si les connecteurs à 12 pins X2 (G1) ou IN/OUT (G2.0/2.1/2.2) sont déjà occupés, une boîte de jonction est requise pour séparer la connexion existante.

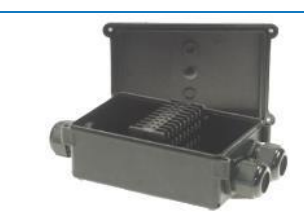

1 x Boîte de jonction de câble (3 x M16) (894 600 991 2)

Après la connexion de tout le matériel à l'unité SCALAR EVO Pulse, vous pouvez vérifier l'installation (voir « Étape 4 Vérification de l'installation » p. 40).

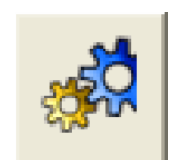

| Components        |      |
|-------------------|------|
| TIM connected     | No 💌 |
| Magic Eye present | No 🔻 |
| DSS (C3) present  | No 🔻 |
|                   |      |
|                   |      |

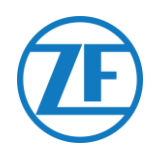

## **Connexion Aux Capteurs Internes**

SCALAR EVO Pulse prend en charge le type de capteur de pression de pneu interne suivant :

- OptiTire Capteurs Internes (SMS) : Installation sur la jante à l'aide du goulot de vanne.
- Capteurs montés sur bande OptiTire (SMS) : Installation sur la jante à l'aide de la bande de fixation.

**REMARQUE** : SCALAR EVO Pulse n'est PAS compatible avec les capteurs externes OptiTire (WM2) ou toute autre solution TPMS non WABCO.

## Connexion Aux Capteurs Internes (WIS)

Pour sélectionner le jeu de vannes requis et d'autres instructions d'installation du capteur, nous nous référons aux instructions d'installation du capteur : <u>https://www.wabco-</u>

customercentre.com/catalog/docs/8150102293.pdf.

. (Voir les sections suivantes : 6.1.2 « Le capteur interne (WIS) » et 7.3 « Montage du capteur interne (WIS) ».).

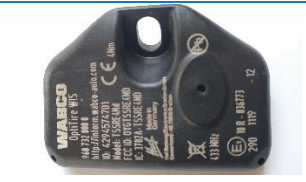

CAPTEUR INTERNE (WIS) (Numéro de partie WABCO 960 732 000 0)

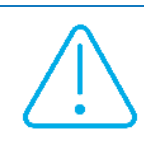

#### IMPORTANT

N'oubliez pas de noter les ID des capteurs avec les positions des roues correspondantes lors de l'installation des capteurs. Utilisez la fiche d'installation ci-dessous.

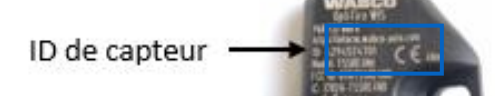

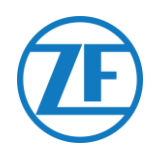

## Connexion Aux Capteurs Montés Sur Bande Optitire (SMS)

Pour sélectionner le jeu de vannes requis et d'autres instructions d'installation du capteur, nous nous référons aux instructions d'installation du capteur : <u>https://www.wabco-</u> <u>customercentre.com/catalog/docs/8150102293.pdf.</u> (Voir les sections suivantes : 6.1.3 « Le capteur

interne (SMS) » et 7.4 « Montage du capteur interne (SMS) ».).

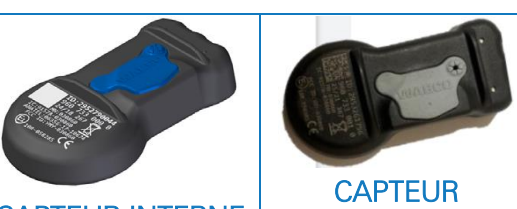

CAPTEUR INTERNE (SMS bleu) (Numéro de partie WABCO 960 733 000 0) CAPTEUR INTERNE (SMS gris) (Numéro de partie WABCO 960 733 001 0)

 $\triangle$ 

#### IMPORTANT

N'oubliez pas de noter les ID des capteurs avec les positions des roues correspondantes lors de l'installation des capteurs. Utilisez la fiche d'installation ci-dessous.

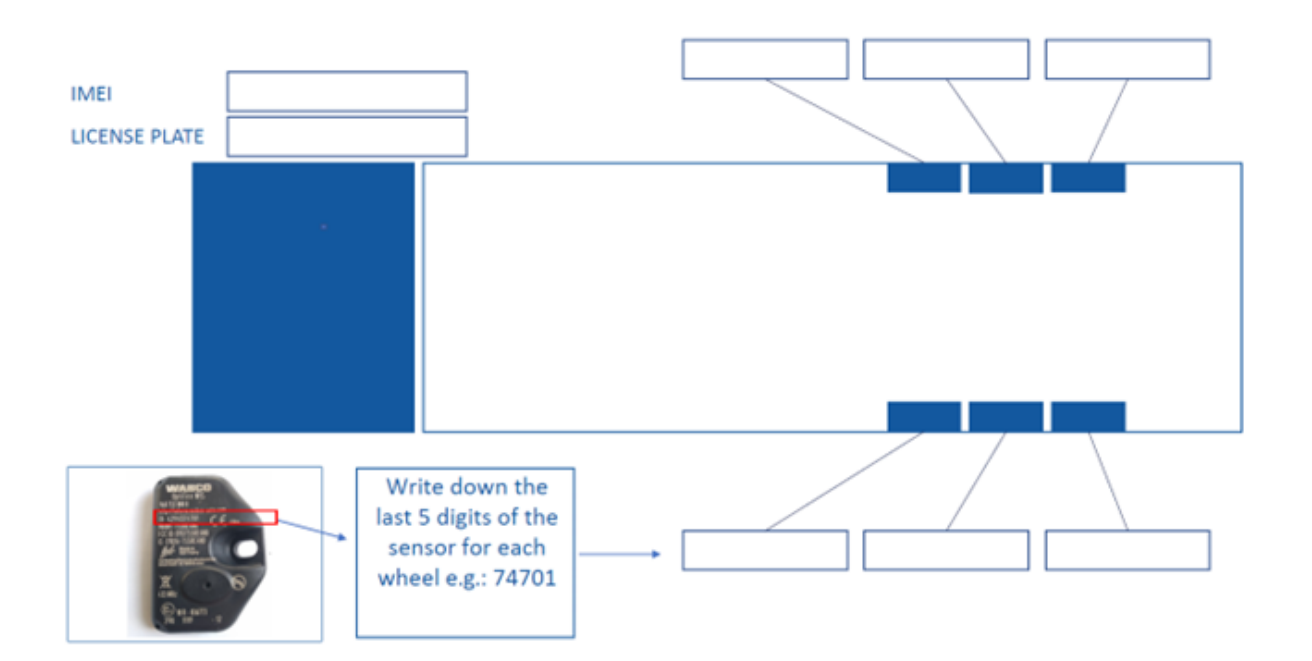

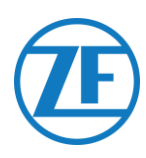

## Étape 4 - Vérification De L'installation

L'installation de SCALAR EVO Pulse peut être vérifiée à l'aide d'un smartphone.

Naviguez vers <u>https://install.new.wabco-fleet.com/</u> OU

Scannez le code QR suivant avec votre smartphone (une <u>application de lecture de codes QR</u> doit être installée sur votre smartphone) :

Sur la page « Installateur de flotte», appuyez sur SCALAR EVO Pulse et scannez le code QR sur l'étiquette de l'appareil SCALAR EVO Pulse (face arrière / supérieure).

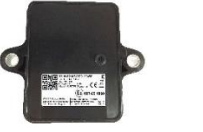

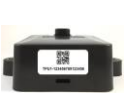

Ou, entrez manuellement le numéro de série de l'appareil à 15 chiffres (IMEI) dans le champ de saisie et cliquez sur **Connecter**:

Le numéro de série se trouve sur l'étiquette de l'appareil : TPB2-**123456789012345** 

123456789012345

#### VEUILLEZ NOTER QUE

Cette procédure nécessite une connexion Internet active sur votre smartphone.

Avant de vérifier les données avec Fleet Installer :

- Déconnectez le logiciel de diagnostic de l'ECU.
- Branchez la remorque à un camion avec le câble ISO.
- Activez le contact du véhicule.

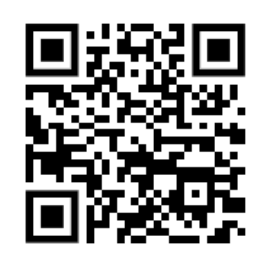

| × Fleet Installer                   | v2023.8.1-beta.1 |
|-------------------------------------|------------------|
| Connect to device                   |                  |
| TrailerPulse and Trailer<br>Battery | Pulse with       |
|                                     |                  |
| IMEI                                |                  |
| IMEI                                |                  |
| Conne                               | ct               |
| Scan code wit                       | h camera         |

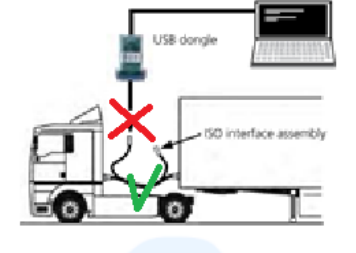

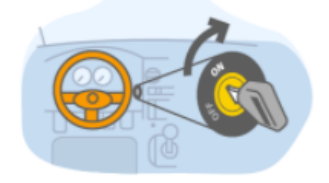

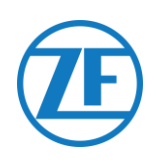

Ensuite, sélectionnez une méthode de contrôle de la santé :

<u>Assistant d'installation</u>: assistant pas à pas pour la première installation

Aperçu de santé:

État de batterie

- État GPS État EBS
- Configuration TPMS

| ← TrailerPulse with Battery                                                                                       |            |  |  |
|----------------------------------------------------------------------------------------------------|------------|--|--|
| Device<br>TrailerPulse with Battery                                                                               |            |  |  |
| Installation Wizard<br>Step-by-step: Install device and create report                                             |            |  |  |
| $\blacksquare \rightarrow \bigcirc \rightarrow (\textcircled{0}) \rightarrow \textcircled{O} \rightarrow \boxdot$ |            |  |  |
|                                                                                                    |            |  |  |
|                                                                                                    | •          |  |  |
| Battery status                                                                                                    | GPS status |  |  |
|                                                                                                    |            |  |  |
| EBS status                                                                                                    |            |  |  |
| TPMS configuration<br>4 sensors configured                                                                        |            |  |  |

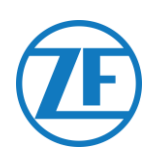

## Assistant d'installation

#### Identifier Le Véhicule

Identifiez le véhicule en entrant les paramètres ci-dessous

- Détails de la remorque
  - Numéro d'identification du véhicule (VIN)
  - o Marque EBS
  - o Utilisation de la remorque
  - Fabricant de remorques
- Association

٠

- Plaque d'immatriculation
- o Client
- Essieux et pneus
  - o Nombre d'essieux
  - Type de pneu : Simple / Double
  - Marque d'essieu
  - o Modèle d'essieu
  - o Marque de pneu
  - o Modèle de pneu

\* Champs d'entrée obligatoires Appuyez sur **Suivant** pour continuer

#### État batterie

- Tension EBS
- État de batterie
- Niveau de batterie
- Historique : dernier statut valide reçu

Appuyez sur Suivant pour continuer

| × Install Devic      | e 86                                           |  |
|----------------------|------------------------------------------------|--|
| Installation wiz     | ard                                            |  |
| 1 Enter Vehicle Deta | ails                                           |  |
| Trailer<br>details   | Vehicle Identification<br>Number(VIN)<br>YAFP' |  |
|                      | EBS brand                                      |  |
|                      | Select from list 🗸 🗸                           |  |
|                      | Trailer utilisation >                          |  |
|                      | Trailer Manufacturer                           |  |
|                      |                                                |  |
| Association          | License plate                                  |  |
|                      | Recommended to fill in for offic use           |  |
|                      | Customer                                       |  |
|                      |                                                |  |
|                      | Number of sules                                |  |
| Axles &<br>Tires     | 3 V                                            |  |
|                      |                                                |  |
| × Install Dev        | vice                                           |  |
| Installation w       | izard                                          |  |
| C Enter Vehicle D    | etails                                         |  |
| 2 Battery status     | ОК                                             |  |
|                      | Retry                                          |  |
| Voltage EBS          |                                                |  |

Charging Battery Level high

TP Battery state

Last message received 02/10/2023, 11:09:36

Next

Back

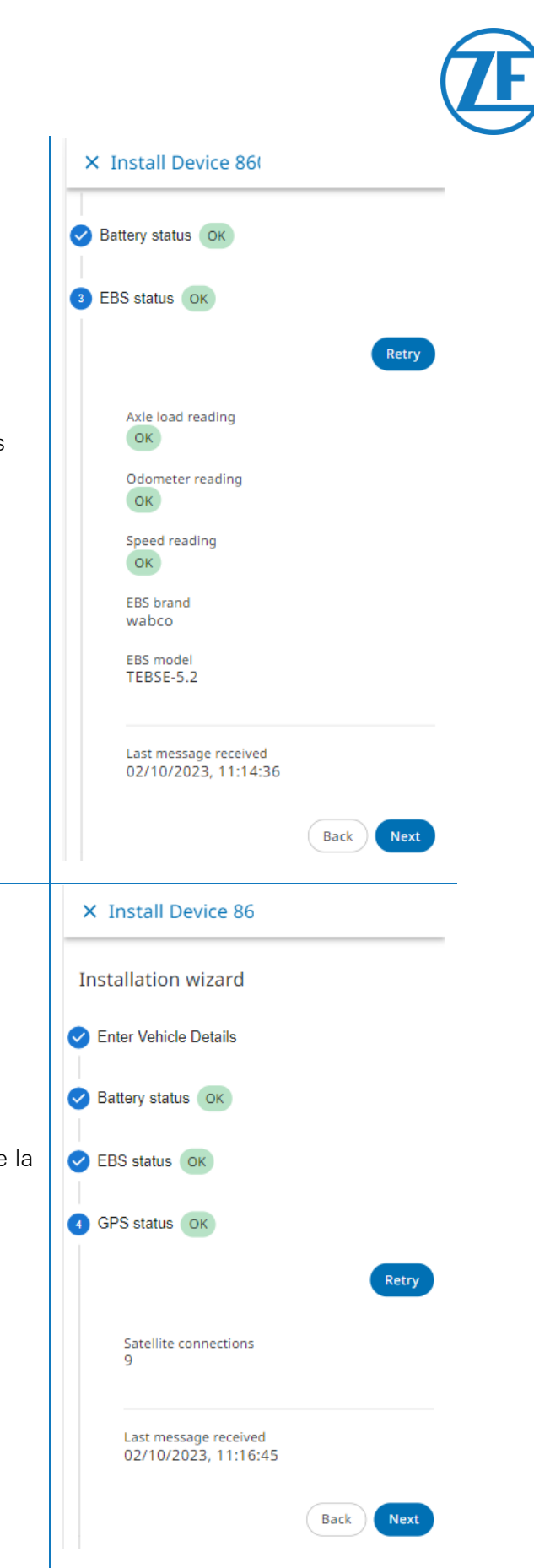

## État EBS

Vérifiez l'état de la connexion EBS :

- État EBS : OK / Non OK
- Si l'état de EBS n'est pas correct, vérifiez toutes les connexions de câble.
- Charge d'essieu
- Kilométrage
- Vitesse
- Marque EBS
- Modèle EBS
- Historique : le dernier statut valide reçu

Appuyez sur Suivant pour continuer.

## État de GPS

Vérifiez l'état GPS : État GPS : OK / Non OK

Etat GPS : UK / INON UK

- Si l'état du GPS n'est pas correct, assurez-vous que la position de SCALAR EVO Pulse est conforme aux exigences (voir « Étape 2 Positionnement de <u>SCALAR EVO Pulse</u> » à la p.6).
- Satellites : Nombre de satellites accessibles à la remorque. Au moins 3 satellites (de préférence 5) sont requis pour un bon positionnement GPS.
- Historique : la dernière position valide reçu Appuyez sur **Suivant** pour continuer.

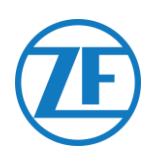

## Configuration TPMS

Ensuite, vous devez configurer quel capteur est installé sur quel pneu :

- 1. **Capteur TPMS**: Entrez le type de capteur: WIS, SMS, Goodyear
- Essieu & pneu: Nombre d'essieux : 1 - 6 Définissez le type de pneu : essieu simple / double
- Ajoutez les ID de capteur par emplacement en cliquant dans l'image en bas:

Exemple : A1L1 (Axe 1, 1er pneu à gauche)

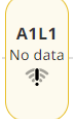

Saisissez manuellement un ID de capteur, ou sélectionnez les ID de capteur détectés dans le tableau ci-dessous.

Utilisez le Gestionnaire TPMS (300 200 001

0) pour stimuler le capteur pour le rendre visible et/ou lire l'identifiant du capteur. WABCO TPMS Manager to stimulate internal sensors

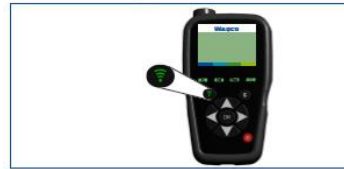

Sélectionnez le capteur correcte.

| eur           | TPMS configuration                                                                                                    |  |  |  |
|---------------|----------------------------------------------------------------------------------------------------|--|--|--|
| teur:         | Guided walk-through           TPMS Sensor         Sensor model           WABCO OptiTire strap-mounted internal sensor (SMS)         >                                                                          |  |  |  |
|               | Axle & Tire Number of axles Tire type 3 V Single Twin                                                                                                    |  |  |  |
| mple          | Configuration Front of trailer                                                                                                    |  |  |  |
| ge            | A1L1<br>No data                                                                                                    |  |  |  |
| he)           | A2L1<br>No data                                                                                                    |  |  |  |
|               | A3L1<br>No data                                                                                                    |  |  |  |
| r, ou<br>dans | X A3L1                                                                                                    |  |  |  |
| )01<br>∋      |                                                                                                    |  |  |  |
|               | Two sensor mapped<br>This wheel has not been mapped to a sensor yet. Use the TPMS Manager device to trigger the<br>sensor, select the sensor from the list of sensors in range or type the sensor ID manually. |  |  |  |
|               | Trigger sensor                                                                                                    |  |  |  |
|               | Choose sensor from range                                                                                                    |  |  |  |
|               | Type sellsor to                                                                                                    |  |  |  |

×

RF sensors in range

2953439533 2.145 bar

2953439546 2.145 bar 2953439775 2.145 bar

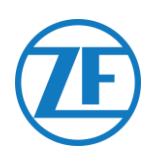

Répétez ces étapes jusqu'à ce qu'un capteur ait été attribué à tous les pneus.

Appuyez sur Suivant pour continuer

|                                                                      | Link all trailer tires to RF sensors one by one in a guided walk-through.                                                                                                    |                                |  |
|----------------------------------------------------------------------|----------------------------------------------------------------------------------------------------|--------------------------------|--|
|                                                                      | Front of trailer                                                                                                    |                                |  |
|                                                                      | A1L1<br>2.145<br>2.3 °C<br><b>R</b><br>A2L1<br>2.145<br>bar<br>2.3 °C<br><b>R</b><br>A3L1<br>2.2 bar<br>2.3 °C<br><b>R</b><br><b>R</b><br><b>R</b><br><b>R</b><br><b>R</b><br><b>R</b><br><b>R</b><br><b>R</b> | A1R1<br>2.145<br>bar<br>2.3 °C |  |
|                                                                      |                                                                                                    |                                |  |
| × Install Device                                                     |                                                                                                    |                                |  |
| <ul> <li>Enter Vehicle Details</li> <li>Battery status OK</li> </ul> |                                                                                                    |                                |  |
| EBS status                                                           |                                                                                                    |                                |  |
| GPS status OK                                                        |                                                                                                    |                                |  |
| TPMS configuration                                                   |                                                                                                    |                                |  |
| 6 Send installation report                                           |                                                                                                    |                                |  |
| Report details                                                       | Email address                                                                                                    |                                |  |
|                                                                      | ① Separate multiple emails by commas                                                                                                    |                                |  |
|                                                                      | mstaner                                                                                                    |                                |  |
|                                                                      | Workshop                                                                                                    |                                |  |
|                                                                      | worksnop                                                                                                    |                                |  |
|                                                                      | Comment                                                                                                    |                                |  |
|                                                                      |                                                                                                    |                                |  |
|                                                                      | () 0/500                                                                                                    |                                |  |

Guided walk-through

Configuration

#### **Envoyer Rapport**

Enfin, vous pouvez envoyer un rapport par courrier électronique pour confirmer l'installation correcte.

Entrez les paramètres requis :

- Adresse électronique REMARQUE : Vous pouvez envoyer le rapport à plusieurs adresses électroniques.
- Installateur
- Atelier
- Commentaire

Appuyez sur **Envoyer** pour terminer le processus.

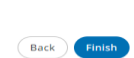

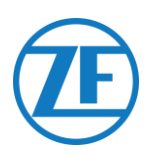

## Aperçu De Santé

• État de la batterie : OK / Non OK

Si l'état de la batterie n'est pas en ordre, contrôlez tous les câbles.

• État GPS : OK / Non OK

Si l'état du GPS n'est pas correct, assurez-vous que la position de SCALAR EVO Pulse est conforme aux exigences (voir « Étape 2 - Positionnement de SCALAR EVO Pulse » à la p. 6).

• État EBS : OK / Non OK

Si l'état de EBS n'est pas correct, vérifiez toutes les connexions de câble.

- État TPMS : OK / Non OK
  - Pression et température par essieu
  - Historique : le dernier statut valide reçu

Si l'état OptiTire n'est pas correct, vérifiez toutes les connexions de câble.

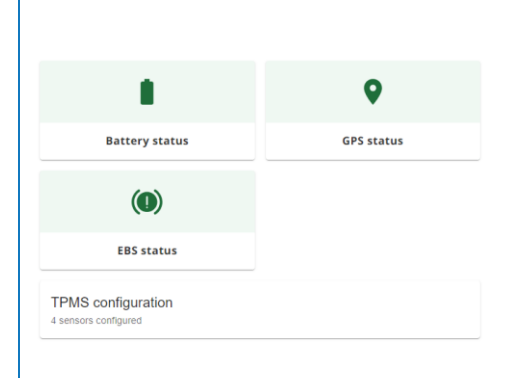

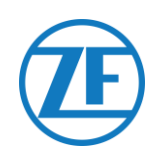

## **Informations De Contact**

© Copyright ZF | Transics, Ypres, Belgique

Please check with your ZF | Transics Project Engineer for a release of this user guide in your language.

Tous droits réservés. Le matériel, les informations et les instructions d'utilisation inclus dans le présent guide sont la propriété de ZF | Transics. Le matériel, les informations et les instructions sont proposés TELS QUELS, sans aucune garantie de quelque type que ce soit. Le présent document n'accorde aucune garantie, explicite ou implicite. En outre, ZF | Transics n'émet aucune garantie et ne peut être tenu responsable en ce qui concerne l'utilisation ou les conséquences de l'utilisation du logiciel ou des informations incluses. ZF | Transics ne peut être tenu responsable des dommages directs, indirects, consécutifs ou accessoires résultant de l'utilisation ou de l'incapacité à utiliser le logiciel ou les informations incluses.

Les informations incluses peuvent être modifiées sans notification préalable. Il est possible que des révisions soient publiées de manière occasionnelle, afin de signifier les modifications et/ou ajouts apportés.

Aucune partie du présent document ne peut être reproduite, stockée dans une base de données ou un système de récupération ou publiée, de quelque manière que ce soit, électronique, mécanique, par impression, photo impression, microfilm ou autre, sans l'accord préalable écrit de ZF | Transics.

Le présent document remplace toutes les versions disposant d'une date antérieure.

Pour obtenir un itinéraire détaillé pour rejoindre nos bureaux, veuillez consulter notre site Internet www.transics.com.

Pour toute information ou documentation complémentaire, n'hésitez pas à contacter le service support Transics : <u>https://www.transics.com/get-in-touch/support/</u>

TRANSICS INTERNATIONAL BV leper Business Park - Zone K - Ter Waarde 91 - 8900 leper - Belgium Tel +32 (0)57 34 61 71 - Fax +32 (0)57 34 61 70 www.transics.com - info@transics.com VAT BE 0881.300.923 - RPR IEPER